# Instalación y renovación de certificados en ASA administrados por ASDM

# Contenido

| Introducción                                                                                                 |
|----------------------------------------------------------------------------------------------------|
| Prerequisites                                                                                                |
| Requirements                                                                                                 |
| Componentes Utilizados                                                                                       |
| Antecedentes                                                                                                 |
| Solicitud e instalación de un nuevo certificado de identidad con ASDM                                        |
| <u>Solicitar e instalar un nuevo certificado de identidad con solicitud de firma de</u><br>certificado (CSR) |
| Generación de un CSR con ASDM                                                                                |
| Crear un punto de confianza con un nombre específico                                                         |
| (Opcional) Creación de un nuevo par de claves                                                                |
| Elija el nombre del par de claves                                                                            |
| Configure el asunto del certificado y el nombre de dominio completamente calificado (FQDN)                   |
| <u>Generar y guardar el CSR</u>                                                                              |
| Instalación del Certificado de Identidad en formato PEM con ASDM                                             |
| Instalar el certificado de CA que firmó el CSR                                                               |
| Instalar certificado de identidad                                                                            |
| Enlace del Nuevo Certificado a la Interfaz con ASDM                                                          |
| Instalación de un Certificado de Identidad Recibido en Formato PKCS12 con ASDM                               |
| Instalar la identidad y los certificados de CA desde un archivo PKCS12                                       |
| Enlace del Nuevo Certificado a la Interfaz con ASDM                                                          |
| Renovación de certificados                                                                                   |
| Renovación de un certificado inscrito con solicitud de firma de certificado (CSR) con ASDM                   |
| Generación de un CSR con ASDM                                                                                |
| Cree un nuevo punto de confianza con un nombre específico.                                                   |
| (Opcional) Creación de un nuevo par de claves                                                                |
| Seleccione el nombre del par de claves                                                                       |
| Configure el asunto del certificado y el nombre de dominio completamente calificado (FQDN)                   |
| <u>Generar y guardar el CSR</u>                                                                              |
| Instalación del Certificado de Identidad en Formato PEM con ASDM                                             |
| Instalar el certificado de CA que firmó el CSR                                                               |
| Instalar certificado de identidad                                                                            |
| Enlace del Nuevo Certificado a la Interfaz con ASDM                                                          |
| Renovación de un Certificado Inscrito con el Archivo PKCS12 con ASDM                                         |
| Instalación del certificado de identidad renovado y los certificados de CA desde un archivo<br>PKCS12        |
| Enlace del Nuevo Certificado a la Interfaz con ASDM                                                          |
| <u>Verificación</u>                                                                                          |
| Ver certificados instalados mediante ASDM                                                                    |

**Troubleshoot** 

### Introducción

Este documento describe cómo solicitar, instalar, confiar y renovar ciertos tipos de certificados en el software Cisco ASA administrado con ASDM.

# Prerequisites

#### Requirements

- Antes de comenzar, compruebe que el dispositivo de seguridad adaptable (ASA) tiene la hora, fecha y zona horaria del reloj correctas. Con la autenticación de certificados, se recomienda utilizar un servidor de protocolo de tiempo de la red (NTP) para sincronizar la hora en el ASA. Marque Información relacionada para referencia.
- Para solicitar un certificado que utilice la Solicitud de firma de certificado (CSR), es necesario tener acceso a una Autoridad de certificación (CA) interna o de terceros de confianza. Algunos ejemplos de proveedores de CA de terceros son, entre otros, Entrust, Geotrust, GoDaddy, Thawte y VeriSign.

#### **Componentes Utilizados**

La información que contiene este documento se basa en las siguientes versiones de software y hardware.

- ASAv 9.18.1
- Para la creación de PKCS12, se utiliza OpenSSL.

La información que contiene este documento se creó a partir de los dispositivos en un ambiente de laboratorio específico. Todos los dispositivos que se utilizan en este documento se pusieron en funcionamiento con una configuración verificada (predeterminada). Si tiene una red en vivo, asegúrese de entender el posible impacto de cualquier comando.

### Antecedentes

Los tipos de certificados a los que se dirige este documento son:

- · Certificados con firma automática
- · Certificados firmados por una autoridad de certificación externa o una CA interna

Los protocolos de autenticación Secure Socket Layer (SSL), Transport Layer Security (TLS) e IKEv2 rfc7296 para EAP exigen que el servidor SSL/TLS/IKEv2 proporcione al cliente un certificado de servidor para que el cliente realice la autenticación del servidor. Se recomienda utilizar CA de terceros de confianza para emitir certificados SSL al ASA con este fin.

Cisco no recomienda el uso de un certificado autofirmado debido a la posibilidad de que un

usuario pueda configurar inadvertidamente un navegador para confiar en un certificado de un servidor no autorizado. También existe la molestia para los usuarios de tener que responder a una advertencia de seguridad cuando se conecta al gateway seguro.

# Solicitud e instalación de un nuevo certificado de identidad con ASDM

Se puede solicitar un certificado a una autoridad de certificación (CA) e instalarlo en un ASA de dos maneras:

- Utilizar la solicitud de firma de certificado (CSR). Genere un par de claves, solicite un certificado de identidad de CA con una CSR e instale el certificado de identidad firmado obtenido de CA.
- Utilice el archivo PKCS12 obtenido de una CA o exportado desde un dispositivo diferente. El archivo PKCS12 contiene pares de claves, certificados de identidad y certificados de CA.

# Solicitar e instalar un nuevo certificado de identidad con solicitud de firma de certificado (CSR)

Se crea una CSR en el dispositivo que necesita un certificado de identidad; utilice un par de claves creado en el dispositivo.

Una CSR contiene:

- información de solicitud de certificado: asunto solicitado y otros atributos, clave pública del par de claves,
- información del algoritmo de firma,
- firma digital de la información de solicitud de certificado, firmada con la clave privada del par de claves.

La CSR se pasa a la Autoridad de Certificación (CA), para que la firme, en un formulario PKCS#10.

El certificado firmado se devuelve desde la CA en un formulario PEM.

Nota: CA puede modificar los parámetros FQDN y nombre de sujeto definidos en el punto de confianza cuando firma el CSR y crea un certificado de identidad firmado.

#### Generación de un CSR con ASDM

- 1. Crear un punto de confianza con un nombre específico
  - a. Vaya a Configuración > Administración de dispositivos > Administración de certificados
     > Certificados de identidad.

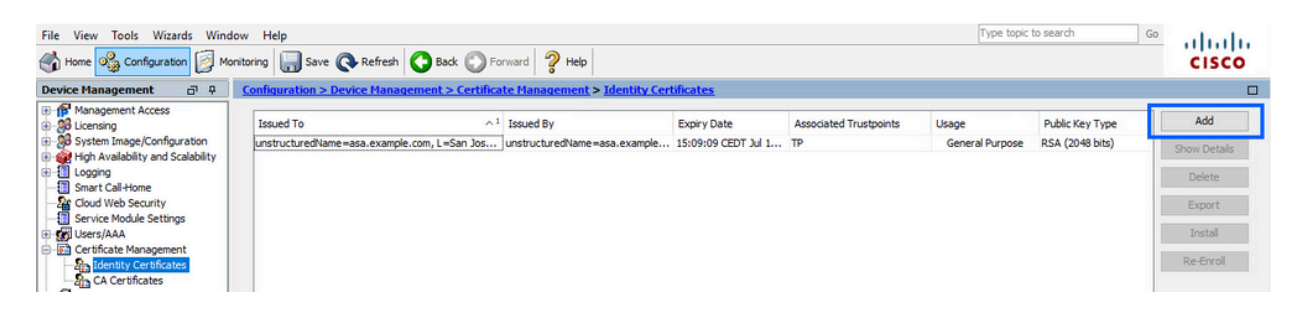

- b. Haga clic en Add (Agregar).
- c. Defina un nombre de punto de confianza.

| sued To              | Issued By                                                                                              | Expiry Date                   | Associated Trustpoints | ∧ <sup>1</sup> Usage | Public Key Type | Add         |
|----------------------|----------------------------------------------------------------------------------------------------|-------------------------------|------------------------|----------------------|-----------------|-------------|
| 🔄 Add Identity Certi | ficate                                                                                                 |                               |                        |                      | ×               | Show Detail |
| Trustpoint Name:     | SSL-Trustpoint                                                                                         |                               |                        |                      |                 | Delete      |
| O Import the identit | ty certificate from a file (                                                                           | PKCS12 format with Certificat | te(s)+Private Key):    |                      |                 | Export      |
| Decryption Passp     | hrase:                                                                                                 |                               |                        |                      |                 | Install     |
| File to Import Fro   | m:                                                                                                    | Brows                         | e                      |                      |                 | Re-Enrol    |
| Add a new identit    | ty certificate:                                                                                        |                               |                        |                      |                 |             |
| Key Pair:            | <default-rsa-k< td=""><td>iey&gt; v Show</td><td> New</td><td></td><td></td><td></td></default-rsa-k<> | iey> v Show                   | New                    |                      |                 |             |
| Certificate Subject  | t DN: CN=asavpn.exa                                                                                    | mple.com Select               | t                      |                      |                 |             |
| Generate self        | -signed certificate                                                                                    |                               |                        |                      |                 |             |
| Act as loc           | al certificate authority ar                                                                            | d issue dynamic certificates  | to TLS-Proxy           |                      |                 |             |
|                      |                                                                                                    |                               | Advanced               |                      |                 |             |
| Enable CA fla        | g in basic constraints ext                                                                             | ension                        |                        |                      |                 |             |
|                      |                                                                                                    |                               |                        |                      |                 |             |

- d. Haga clic en el botón de opción Add a New Identity Certificate .
- 2. (Opcional) Creación de un nuevo par de claves

Nota: De forma predeterminada, se utiliza la clave RSA con el nombre Default-RSA-Key y un tamaño de 2048. Sin embargo, se recomienda utilizar un único par de claves pública y privada para cada certificado de identidad.

a. Haga clic en Nuevo para generar un nuevo par de claves.

| isued To          | Issued By                                                                                                    | Expiry Da           | te                  | Associated Trustp | points | Usage           | Public Key Type | Add        |
|-------------------|----------------------------------------------------------------------------------------------------|---------------------|---------------------|-------------------|--------|-----------------|-----------------|------------|
| Add Identity Ce   | rtificate                                                                                                    |                     |                     |                   | ×      | General Purpose | RSA (4096 bits) | Show Detai |
|                   |                                                                                                    |                     |                     |                   | -      | General Purpose | RSA (2048 bits) | Delete     |
| Trustpoint Name:  | SSL-Trustpoint                                                                                                    |                     |                     |                   |        |                 |                 |            |
| O Import the ider | ntity certificate from a file (                                                                                      | PKCS12 format with  | Certificate(s)+P    | rivate Key):      |        |                 |                 | Export     |
| Decryption Pas    | sphrase:                                                                                                    | Į.                  |                     |                   |        |                 |                 | Install    |
| File to Import F  | rom:                                                                                                    |                     | Browse              |                   |        |                 |                 | Re-Enrol   |
| Add a new ider    | ntity certificate:                                                                                                   |                     |                     |                   |        |                 |                 |            |
| Key Pair:         | <default-rsa-< td=""><td>⟨ey&gt; ∨</td><td>Show</td><td>New</td><td></td><td></td><td></td><td></td></default-rsa-<> | ⟨ey> ∨              | Show                | New               |        |                 |                 |            |
| Certificate Sub   | ject DN: CN=asavpn.ex                                                                                                | ample.com           | Select              |                   |        |                 |                 |            |
| Generate s        | elf-signed certificate                                                                                               |                     |                     |                   |        |                 |                 |            |
| Act as            | ocal certificate authority a                                                                                         | nd issue dynamic ce | rtificates to TLS-f | гоху              |        |                 |                 |            |
|                   |                                                                                                    |                     | _                   |                   |        |                 |                 |            |
|                   |                                                                                                    |                     |                     | Advanced          |        |                 |                 |            |
| Enable CA         | flag in basic constraints ex                                                                                         | tension             |                     |                   |        |                 |                 |            |
|                   |                                                                                                    |                     |                     |                   |        |                 |                 |            |

- b. Elija la opción Enter new Key Pair name e ingrese un nombre para el nuevo Key Pair.
- c. Elija el Tipo de clave: RSA o ECDSA.
- d. Elija el tamaño de clave; para RSA, elija propósito general para uso.
- e. Haga clic en Generar ahora. Ya se ha creado el par de claves.

| 1000000                              | Expiry Date          | Associated Trustpoints | Usage                              | Public Key Type                    | Add        |
|--------------------------------------|----------------------|------------------------|------------------------------------|------------------------------------|------------|
| Add Identity Certificate             |                      | ×                      | General Purpose<br>General Purpose | RSA (4096 bits)<br>RSA (2048 bits) | Show Detai |
| Trustpoint Name: SSL-Trustpoint      |                      |                        |                                    |                                    | Delete     |
| O Impor 🔁 Add Key Pair               |                      | ×                      |                                    |                                    | Export     |
| Decry                                | 0.000                |                        |                                    |                                    | Install    |
| File to                              | O ECDSA O EDD        | 5A                     |                                    |                                    | Re-Enrol   |
| Add a     Name: ① Use default key pa | air name             |                        |                                    |                                    |            |
| Key Pa                               | ir name: SSL-Keypair |                        |                                    |                                    |            |
| Certifi Size: 2048                   |                      |                        |                                    |                                    |            |
| Ge Usage:      General purpose       | () Special           | 3                      |                                    |                                    |            |
|                                      |                      |                        |                                    |                                    |            |
|                                      |                      |                        |                                    |                                    |            |
|                                      |                      |                        |                                    |                                    |            |
| Generate Now                         | Cancel He            | elp                    |                                    |                                    |            |

3. Elija el nombre del par de claves

Elija el par de claves con el que firmar el CSR y al que se vinculará con el nuevo certificado.

| isued To Is                                   | sued By                  | Expiry Date           | Associated Trustp       | oints | Usage           | Public Key Type | Add       |
|-----------------------------------------------|--------------------------|-----------------------|-------------------------|-------|-----------------|-----------------|-----------|
| Add Identity Certificate                      |                          |                       |                         | ×     | General Purpose | RSA (4096 bits) | Show Deta |
|                                               |                          |                       |                         |       | General Purpose | RSA (2048 bits) | Delete    |
| Trustpoint Name:                              | SSL-Trustpoint           |                       |                         |       |                 |                 | Event     |
| <ul> <li>Import the identity certi</li> </ul> | ficate from a file (PKC  | 512 format with Certi | ficate(s)+Private Key): |       |                 |                 | Export    |
| Decryption Passphrase:                        |                          |                       |                         |       |                 |                 | Install   |
| File to Import From:                          |                          | Br                    | owse                    |       |                 |                 | Re-Enrol  |
| Add a new identity certi                      | ficate:                  |                       |                         |       |                 |                 |           |
| Key Pair:                                     | SSL-Keypair              | S                     | how New                 |       |                 |                 |           |
| Certificate Subject DN:                       | CN=asavpn.example        | e.com S               | elect                   |       |                 |                 |           |
| Generate self-signed                          | d certificate            |                       |                         |       |                 |                 |           |
| Act as local certi                            | ficate authority and is  | sue dynamic certifica | tes to TLS-Proxy        |       |                 |                 |           |
|                                               |                          |                       | Advanced                | -     |                 |                 |           |
|                                               |                          |                       |                         |       |                 |                 |           |
| Act as local certi                            | ficate authority and is: | sue dynamic certifica | Advanced                |       |                 |                 |           |

4. Configure el asunto del certificado y el nombre de dominio completamente calificado (FQDN)

Precaución: el parámetro FQDN debe coincidir con el FQDN o la dirección IP de la interfaz ASA para la que se utiliza el certificado de identidad. Este parámetro establece la extensión de nombre alternativo de sujeto (SAN) solicitada para el certificado de identidad. El cliente SSL/TLS/IKEv2 utiliza la extensión SAN para verificar si el certificado coincide con el FQDN al que se conecta.

a. Haga clic en Seleccionar.

| Issued To        | Issued By                         | Expiry Date                        | Associated Trustpoints | ∧ <sup>1</sup> Usage | Public Key Type | Add         |
|------------------|-----------------------------------|------------------------------------|------------------------|----------------------|-----------------|-------------|
| Add Identity C   | ertificate                        |                                    |                        |                      | ×               | Show Detail |
| Trustpoint Name: | SSL-Trustpoint                    |                                    |                        |                      |                 | Delete      |
| ○ Import the ide | entity certificate from a file (F | PKCS12 format with Certificate(s)  | +Private Kev):         |                      |                 | Export      |
| Decryption Pa    | assphrase:                        |                                    |                        |                      |                 | Install     |
| File to Import   | From:                             | Browse                             |                        |                      |                 | Re-Enroll   |
| Add a new ide    | entity certificate:               |                                    | -                      |                      |                 |             |
| Key Pair:        | SSL-Keypair                       | ~ Show                             | New                    |                      |                 |             |
| Certificate Sul  | bject DN: CN=asavpn.exa           | mple.com Select                    |                        |                      |                 |             |
| Generate         | self-signed certificate           |                                    |                        |                      |                 |             |
| Act as           | s local certificate authority an  | d issue dynamic certificates to TL | S-Proxy                |                      |                 |             |
|                  |                                   |                                    |                        |                      |                 |             |
| _                |                                   |                                    | Advanced               |                      |                 |             |
| Enable CA        | A flag in basic constraints ext   | ension                             |                        |                      |                 |             |
|                  |                                   | Add Cart Carts                     | Coursel Units          | -                    |                 |             |
|                  |                                   | Add Certificate                    | Cancel Help            |                      |                 |             |

b. En la ventana Certificate Subject DN, configure certificate attributes - choose attribute from drop-down list, ingrese el valor, haga clic en Add.

| sued To                                                      | Issued By                                          | Expiry Date                                   | Associated Trustpoints | ^1 Usage | Public Key Type | Add         |
|--------------------------------------------------------------|----------------------------------------------------|-----------------------------------------------|------------------------|----------|-----------------|-------------|
| Add Identity Certificat                                      | e                                                  |                                               |                        |          | ×               | Show Detail |
| Trustpoint Name:                                             | SSL-Trustpoint                                     |                                               |                        |          |                 | Delete      |
| O Import the identity ce                                     | Cartificata Subject                                | DN                                            |                        | ×        |                 | Export      |
| Decryption Passphrase                                        | Certificate Subject                                | DIN                                           |                        | ^        |                 | Install     |
| File to Import From:                                         |                                                    |                                               | Attribute              | Value    |                 | Re-Enroll   |
| Add a new identity certificate Subject DN Generate self-sion | DN Attribute to b<br>Attribute: Com<br>Value: asa. | e Added<br>mon Name (CN) V<br>vpn.example.com | Add>><br>Delete        |          |                 |             |
| Act as local ce                                              |                                                    | ОК                                            | Cancel Help            |          |                 |             |
| Enable CA flag in b                                          |                                                    |                                               |                        |          |                 |             |

| Configuration > Device Management > Certificate Management > | Identity Certificates |
|--------------------------------------------------------------|-----------------------|
|                                                              |                       |

| Issued To             | Issued By            | Expiry Date        | Associ | ated Trustpoints | ^1          | Usage | Public Key Type | Add         |
|-----------------------|----------------------|--------------------|--------|------------------|-------------|-------|-----------------|-------------|
| Add Identity Certific | ate                  |                    |        |                  |             |       | ×               | Show Detail |
| Trustpoint Name:      | SSL-Trustpoint       |                    |        |                  |             |       |                 | Delete      |
| O Import the identity | e 🕞 Cartificata Subi | act DN             |        |                  |             | ×     |                 | Export      |
| Decryption Passphra   | ist                  | ecton              |        |                  |             | ^     |                 | Install     |
| File to Import From:  |                      |                    |        | Attribute        | Value       |       |                 | Re-Enroll   |
| Add a new identity    | DN Attribute to      | o be Added         |        | Common Name (CN  | ) asa.vpn.e | xam   |                 |             |
| Key Pair:             | Attribute:           | Country (C) 🗸 🗸    | Add>>  |                  |             |       |                 |             |
| Certificate Subject   | N Value: D           | epartment (OU)     | Delete |                  |             |       |                 |             |
| Generate self-si      | gn C                 | Company Name (O)   |        |                  |             |       |                 |             |
| Act as local          | sei S                | itate (St)         |        |                  |             |       |                 |             |
|                       | 6                    | imail Address (EA) |        |                  |             |       |                 |             |
|                       |                      | ОК                 | Cancel | Help             |             |       |                 |             |
|                       |                      |                    |        |                  |             | _     |                 |             |
|                       |                      | Add Certificate    | Cancel | Help             |             |       |                 |             |

| Atributo | Descripción                                                                                                    |
|----------|----------------------------------------------------------------------------------------------------|
| CN       | El nombre a través del cual se puede acceder al firewall (normalmente el nombre de dominio completo, por ejemplo, vpn.example.com). |
| OU       | El nombre de su departamento dentro de la organización                                                                              |
| 0        | El nombre registrado legalmente de su organización/empresa                                                                          |
| С        | Código de país (código de 2 letras sin puntuación)                                                                                  |
| ST       | El estado en el que se encuentra la organización.                                                                                   |
| L        | La ciudad en la que se encuentra su organización.                                                                                   |
| EA       | Dirección de correo                                                                                                    |

Nota: ninguno de los valores de campos anteriores puede superar un límite de 64 caracteres. Un valor mayor podría causar problemas con la instalación del certificado de identidad. Además, no es necesario definir todos los atributos DN.

Haga clic en Aceptar después de agregar todos los atributos.

c. Configure el FQDN del dispositivo: haga clic en Advanced.

| ssued To            | Issued By                      | Expiry Dat                                                                                                    | e                    | Associated Trustpoints | ^1 | Usage | Public Key Ty | /pe | Add       |
|---------------------|--------------------------------|----------------------------------------------------------------------------------------------------|----------------------|------------------------|----|-------|---------------|-----|-----------|
| Add Identity Certi  | ficate                         | Ne oriente de la companya de la companya de la companya de la companya de la companya de la companya de la comp |                      |                        |    |       |               | ×   | Show Deta |
| Trustpoint Name:    | SSL-Trustpoint                 |                                                                                                    |                      |                        |    |       |               |     | Delete    |
| Import the identit  | ty certificate from a file (Pi | CS12 format with C                                                                                              | Certificate(s)+Priva | ate Kev):              |    |       |               |     | Export    |
| Decryption Passo    | hrase:                         |                                                                                                    |                      |                        |    |       |               |     | Install   |
| File to Import Fro  | m:                             |                                                                                                    | Browse               |                        |    |       |               |     | Re-Enro   |
| Add a new identit   | ty certificate:                |                                                                                                    |                      |                        |    |       |               |     |           |
| Key Pair:           | SSL-Keypair                    | ~                                                                                                    | Show                 | New                    |    |       |               |     |           |
| Certificate Subject | ct DN: CN=asa.vpn.exa          | mple.com                                                                                                    | Select               |                        |    |       |               |     |           |
| Generate self       | f-signed certificate           |                                                                                                    |                      |                        |    |       |               |     |           |
| Act as loc          | al certificate authority and   | issue dynamic certi                                                                                             | ficates to TLS-Pro:  | ку                     |    |       |               | -   |           |
|                     |                                |                                                                                                    |                      |                        |    |       |               | _   |           |
|                     |                                |                                                                                                    | Ad                   | vanced                 |    |       |               |     |           |
| Enable CA fla       | ig in basic constraints exte   | nsion                                                                                                    |                      |                        |    |       |               |     |           |
|                     |                                |                                                                                                    |                      |                        |    |       |               |     |           |

d. En el campo FQDN, introduzca el nombre de dominio completo a través del cual se puede acceder al dispositivo desde Internet. Click OK.

| Issued To                           | ISSUED Data Accepted Trustaniata                                                         | 1 10000       | Public Key Type | Add         |
|-------------------------------------|------------------------------------------------------------------------------------------|---------------|-----------------|-------------|
| Add Identity Ce                     | ertificate                                                                               | ×             | ×               | Show Detail |
|                                     | Enrollment mode parameters and SCEP challenge password are not available for self-signed | certificates. |                 | Delete      |
| Trustpoint Name:                    | S Certificate Parameters Enrollment Mode SCEP Challenge Password                         |               |                 | Export      |
| <ul> <li>Import the ider</li> </ul> | ntity certifica                                                                          |               |                 | Install     |
| Decryption Pas                      | ssphrase:                                                                                |               |                 | 2 in Secon  |
| File to Import F                    | From:                                                                                    |               |                 | Re-Enrol    |
| Add a new ider                      | ntity certifica                                                                          |               |                 |             |
| Key Pair:                           | S                                                                                        |               |                 |             |
| Certificate Subj                    | ject DN: C                                                                               |               |                 |             |
| Generate s                          | self-signed ce                                                                           |               |                 |             |
| Act as I                            | local certifica                                                                          |               |                 |             |
| Enable CA                           | flag in basic (                                                                          |               |                 |             |
|                                     |                                                                                          | 12            |                 |             |

- 5. Generar y guardar el CSR
  - a. Haga clic en Agregar certificado.

| sued To               | Issued By                   | Expiry          | Date                  | Associated Trustpoints | ^1 | Usage | Public Key Type |   | Add        |
|-----------------------|-----------------------------|-----------------|-----------------------|------------------------|----|-------|-----------------|---|------------|
| Add Identity Certifie | cate                        |                 |                       |                        |    |       | ×               | < | Show Detai |
| Trustpoint Name:      | SSL-Trustpoint              | 1               |                       |                        |    |       |                 |   | Delete     |
| Import the identity   | certificate from a file (PK | CS12 format wit | h Certificate(s)+Pr   | ivate Key):            |    |       |                 |   | Export     |
| Decryption Passphr    | ase:                        |                 |                       |                        |    |       |                 |   | Install    |
| File to Import From   | :                           |                 | Browse                |                        |    |       |                 |   | Re-Enrol   |
| Add a new identity    | certificate:                |                 |                       |                        |    |       |                 |   |            |
| Key Pair:             | SSL-Keypair                 | ~               | Show                  | New                    |    |       |                 |   |            |
| Certificate Subject   | DN: CN=asa.vpn.exam         | ple.com         | Select                |                        |    |       |                 |   |            |
| Generate self-s       | igned certificate           |                 |                       |                        |    |       |                 |   |            |
| Act as local          | certificate authority and i | ssue dynamic o  | ertificates to TLS-Pi | roxy                   |    |       |                 | - |            |
|                       |                             |                 |                       |                        |    |       |                 |   |            |
|                       |                             |                 |                       | Advanced               |    |       |                 |   |            |
| Enable CA flag        | in basic constraints exten  | sion            |                       |                        |    |       |                 |   |            |
|                       |                             |                 |                       |                        |    |       |                 |   |            |

b. Se muestra un mensaje para guardar el CSR en un archivo en la máquina local.

| ssued To                                                                                                    | Issued By                                                  | Expiry Date                                                                                        | Associated Trustpoints                                                | ^1   | Usage | Public Key Type | Add         |
|----------------------------------------------------------------------------------------------------|------------------------------------------------------------|----------------------------------------------------------------------------------------------------|-----------------------------------------------------------------------|------|-------|-----------------|-------------|
| Add Identity Certific                                                                                                    | ate                                                        |                                                                                                    |                                                                       |      |       | ×               | Show Detail |
| Trustpoint Name:                                                                                                    | SSL-Trustpoin                                              | itl                                                                                                |                                                                       |      |       |                 | Delete      |
| Import the identity of the identity of th | certificate from a file                                    | e (PKCS12 format with Certificate(s                                                                | )+Private Key):                                                       |      |       |                 | Export      |
| Decryption Passphra                                                                                                    | ise:                                                       |                                                                                                    |                                                                       |      |       |                 | Install     |
| File to Import From:                                                                                                    |                                                            | Identity Certificate Request                                                                       |                                                                       | ×    |       |                 | Re-Enroll   |
| Add a new identity of<br>Key Pair:<br>Certificate Subject D                                                                                                    | SSL-Keypa<br>SSL-Keypa<br>N: CN=asa.vr<br>gned certificate | You will then need to install the or<br>clicking the Install button in the Io<br>Save CSR to File: | ertificate that is returned from the C<br>lentity Certificates panel. | A by |       |                 |             |
| Act as local o                                                                                                    | certificate author                                         | ОК                                                                                                 | Cancel Help<br>Advanced                                               |      |       |                 |             |
| Enable CA flag ir                                                                                                    | n basic constraints e                                      | extension                                                                                          |                                                                       |      |       |                 |             |
|                                                                                                    |                                                            |                                                                                                    |                                                                       |      |       |                 |             |

Haga clic en Browse, elija una ubicación en la que guardar el CSR, y guarde el archivo con la extensión .txt.

Nota: Cuando el archivo se guarda con una extensión .txt, la solicitud PKCS#10 se puede abrir y ver con un editor de texto (como el Bloc de notas).

c. Ahora el nuevo punto de confianza se muestra en un estado Pendiente.

| sued to            | Issued By     | Expiry Date | Associated Trustpoints | Usage   | Public Key Type | Add       |
|--------------------|---------------|-------------|------------------------|---------|-----------------|-----------|
| a.vpn.example.com] | Not Available | Pending     | SSL-Trustpoint         | Unknown |                 | Show Deta |
|                    |               |             |                        |         |                 | Delete    |
|                    |               |             |                        |         |                 | Export    |
|                    |               |             |                        |         |                 |           |

Instalación del Certificado de Identidad en formato PEM con ASDM

En los pasos de instalación, se supone que la CA firmó el CSR y proporcionó un paquete de certificados de CA y un certificado de identidad codificados por PEM (.pem, .cer, .crt).

- 1. Instalar el certificado de CA que firmó el CSR
  - a. Vaya a Configuration > Device Management >Certificate Management > y elija CA Certificates. Haga clic en Add (Agregar).

| <u>c</u> | onfiguration > Remote Acc | ess VPN > Certificate Mana | gement > <u>CA Certificates</u> |                          |                 |        |      |
|----------|---------------------------|----------------------------|---------------------------------|--------------------------|-----------------|--------|------|
|          | D                         |                            |                                 |                          |                 |        |      |
|          | Issued To                 | Issued By                  | Expiry Date                     | Associated Trustpoints   | Usage           | Active | Add  |
|          | IdenTrust Commercial Root | CN=IdenTrust Commercial    | 19:12:23 CEST Jan 16 2034       | _SmartCallHome_ServerCA  | General Purpose | No     | Edit |
|          | QuoVadis Root CA 2        | CN=QuoVadis Root CA 2,     | 19:23:33 CEST Nov 24 2031       | _SmartCallHome_ServerCA2 | General Purpose | No     | Lore |

b. Introduzca el nombre del punto de confianza y seleccione Install From File (Instalar desde archivo), haga clic en el botón Browse (Examinar) y seleccione el certificado intermedio. También puede pegar el certificado de CA codificado PEM de un archivo de texto en el campo de texto.

| ssued To                | Issued By               | Expiry Date               | Associated Trustpoints   | Usage           | Active | Add        |
|-------------------------|-------------------------|---------------------------|--------------------------|-----------------|--------|------------|
| enTrust Commercial Root | CN=IdenTrust Commercial | 19:12:23 CEST Jan 16 2034 | _SmartCallHome_ServerCA  | General Purpose | No     | Edit       |
| ioVadis Root CA 2       | CN=QuoVadis Root CA 2,  | 19:23:33 CEST Nov 24 2031 | _SmartCallHome_ServerCA2 | General Purpose | No     |            |
| Install Certificate     |                         |                           | ×                        |                 |        | Show Detai |
|                         |                         |                           |                          |                 |        | Request CF |
| Trustpoint Name:        | SSL-Trustpoint          |                           |                          |                 |        | Delete     |
| Install from a file:    |                         | Browse                    |                          |                 |        |            |
| O Paste certificate in  | PEM format:             |                           |                          |                 |        |            |
|                         |                         |                           |                          |                 |        |            |
|                         |                         |                           |                          |                 |        |            |
|                         |                         |                           |                          |                 |        |            |

- Nota: instale el certificado de CA que firmó el CSR. Utilice el mismo nombre de punto de confianza que el certificado de identidad. Los otros certificados de CA superiores en la jerarquía PKI se pueden instalar en puntos de confianza independientes.
- c. Haga clic en Install Certificate.

|                                                                                                    |                                                                                                    | Expiry Date                                                                                                    | Associated Trustpoints                                                                     | Usage                                                           | Active | Add          |
|----------------------------------------------------------------------------------------------------|----------------------------------------------------------------------------------------------------|----------------------------------------------------------------------------------------------------|--------------------------------------------------------------------------------------------|-----------------------------------------------------------------|--------|--------------|
| denTrust Commercial Roo                                                                                                    | ot CN=IdenTrust Commercial                                                                                                    | 19:12:23 CEST Jan 16 2034                                                                                            | _SmartCallHome_ServerCA                                                                    | General Purpose                                                 | No     | Edit         |
| uoVadis Root CA 2                                                                                                    | CN=QuoVadis Root CA 2,                                                                                                    | 19:23:33 CEST Nov 24 2031                                                                                            | _SmartCallHome_ServerCA2                                                                   | General Purpose                                                 | No     | COIL         |
| Install Certificate                                                                                                    |                                                                                                    |                                                                                                    |                                                                                            |                                                                 | ×      | Show Details |
| Trustpoint Name:                                                                                                    | SSL-Trustpoint                                                                                                    | 1                                                                                                    |                                                                                            |                                                                 |        | Request CRI  |
| ○ Install from a file:                                                                                                    |                                                                                                    | Browse                                                                                                    |                                                                                            |                                                                 |        | Delete       |
| Paste certificate in                                                                                                    | DEM format:                                                                                                    |                                                                                                    |                                                                                            |                                                                 |        |              |
| 9tt FV52U47em5U<br>CGqeVMRhsRs/<br>2skqaRijsx153W/<br>OR yajH58Plad<br>gW8YnHOvM08sy<br>dc/covO/PAurnAl<br>BND CERTIFIC<br>Use EST:<br>Specify source Int<br>EST URL: https://<br>Certificate Subject<br>allow-untruste<br>Use SCEP:<br>Specify source Int<br>SCEP URL: http:// | caMaGocSqGSID=DQEBCWUAA4BP<br>Lo2Sm2wka47a/bgNgKvQC+H<br>UKBE90Alatha/fQfKvU+15*Km2#E<br>Lo2RddtVXYB9sfEbFn<br>IC/RcddtVXYB9sfEbFn<br>I=Ng2WFN3WKWZ0-<br>ATE<br>DN: CN=risavpn31<br>DN: CN=risavpn31<br>d-connection<br>erface: None | AQArs/HPWK3/NEWOSY/h5mgT<br>doc/MQ2y4X/ub/5SNDU70Ff6f<br>separate wait<br>Please wait while ASDM is delive<br>device | X<br>INFO: Certificate has the<br>Fingerprint: e9ad165c 267<br>Trustpoint CA certificate a | following attributes:<br>73424c 6e7e0c5f b30b<br>iccepted.<br>Ж | 4402   |              |

- 2. Instalar certificado de identidad
  - a. Elija el certificado de identidad creado anteriormente durante la generación de CSR. Haga clic en Instale.

| Configuration > Re | mote A | ccess VPN > Certific | ate Management > Ident | ity Certificates       |         |                 |              |
|--------------------|--------|----------------------|------------------------|------------------------|---------|-----------------|--------------|
| Issued To          | ^1     | Issued By            | Expiry Date            | Associated Trustpoints | Usage   | Public Key Type | Add          |
| [vpn.example.com   |        | Not Available        | Pending                | SSL-Trustpoint         | Unknown |                 | Show Details |
|                    |        |                      |                        |                        |         |                 | Delete       |
|                    |        |                      |                        |                        |         |                 | Export       |
|                    |        |                      |                        |                        |         |                 | Install      |

Nota: El certificado de identidad puede tener el campo Emitido por como No disponible y el campo Fecha de vencimiento como Pendiente.

 b. Elija un archivo que contenga el certificado de identidad con codificación PEM recibido de la CA, o abra el certificado con codificación PEM en un editor de texto y copie y pegue el certificado de identidad proporcionado por la CA en el campo de texto.

| Jed To            | ^1         | Issued By             | Expiry Date | Associated Trustpoints | Usage           | Public Key Type | Add         |
|-------------------|------------|-----------------------|-------------|------------------------|-----------------|-----------------|-------------|
| n.example.com]    |            | Not Available         | Pending     | SSL-Trustpoint         | Unknown         |                 | Show Detail |
| Install Islanding |            |                       |             | ~                      | General Purpose | RSA (2048 bits) |             |
| Install identity  | centifica  | te                    |             | tpoint t               | General Purpose | RSA (2048 bits) | Delete      |
| ntity Certificate |            |                       |             |                        |                 |                 | Export      |
| Install from a    | file:      |                       |             | Browse                 |                 |                 | Install     |
|                   |            |                       |             |                        |                 |                 |             |
| O Paste the cert  | tificate d | ata in base-64 format | ti          |                        |                 |                 | Re-Forol    |
| O Paste the cert  | tificate d | ata in base-64 format | t:          |                        |                 |                 | Re-Enroll   |
| O Paste the cert  | tificate d | ata in base-64 format | tı          |                        |                 |                 | Re-Enroll   |
| O Paste the cert  | tificate d | ata in base-64 formal | t:          |                        |                 |                 | Re-Enroll   |
| O Paste the cert  | tificate d | ata in base-64 formal | t:          |                        |                 |                 | Re-Enroll   |
| O Paste the ceri  | tificate d | ata in base-64 formal | t:          |                        |                 |                 | Re-Enroll   |

Nota: el certificado de identidad puede tener el formato .pem, .cer o .crt para su instalación.

c. Haga clic en Install Certificate.

| sued To ^1 Issued E                                                                                                    | by Ex         | piry Date                  | Associated Trustpoints | Usage           | Public Key Type | Add          |
|----------------------------------------------------------------------------------------------------|---------------|----------------------------|------------------------|-----------------|-----------------|--------------|
| on.example.com] Not Avai                                                                                                    | able Per      | nding                      | SSL-Trustpoint         | Unknown         |                 | Show Details |
| Install Identify antificate                                                                                                    |               |                            | ~                      | General Purpose | RSA (2048 bits) |              |
| Install Identity certificate                                                                                                    |               |                            | tpoint                 | General Purpose | RSA (2048 bits) | Delete       |
| dentity Certificate                                                                                                    | 🧧 Please wait |                            | ×                      |                 |                 | Export       |
| Install from a file:                                                                                                    |               |                            | Information            | ×               |                 | Install      |
| <ul> <li>Paste the certificate data in be<br/>LinNB J26XgDmVuQjHEMVXR2K<br/>Gyer3x2GML7MAHBEMVXR2K<br/>KdVqFbUM4W9NTuF2DowH3<br/>END CERTIFICATE<br/></li> </ul> | device        | t while ASUM is delivering | Certificate impor      | t succeeded.    |                 | Re-Enroll    |

3. Enlace del Nuevo Certificado a la Interfaz con ASDM

El ASA debe configurarse para utilizar el nuevo certificado de identidad para las sesiones WebVPN que terminan en la interfaz especificada.

- a. Vaya a Configuration > Remote Access VPN > Advanced > SSL Settings.
- b. En Certificados, elija la interfaz que se utiliza para terminar las sesiones WebVPN. En este ejemplo, se utiliza la interfaz externa.

Haga clic en Editar.

c. En la lista desplegable Certificado, seleccione el certificado recién instalado.

| Specify enrolled trustpoints to be used for SSL au<br>OUTSIDE-direct interface. To enroll a trustpoint, r | Delete                                                 |
|----------------------------------------------------------------------------------------------------|--------------------------------------------------------|
| Specify enrolled trustpoints to be used for SSL au<br>OUTSIDE-direct interface. To enroll a trustpoint,   | X with an interview and VDN load halancing on the      |
| Specify enrolled trustpoints to be used for SSL au<br>OUTSIDE-direct interface. To enroll a trustpoint, a | uthantication and VDN load balancing on the            |
| Management > Identity ( entiticates                                                                       | go to Device Management > Certificate                  |
| ertificates Outputs to                                                                                    |                                                        |
| Specify which certificates, if an Interface: 001510E-dire                                                 | ecc es not associated with a certificate of their own. |
| Interface SSL-Truspo                                                                                      | Key-Type Edit                                          |
| OUTSIDE-direct Load Balancing Enrolled Certificate: None                                                  |                                                        |
| inside                                                                                                    |                                                        |
| inside-vlan                                                                                               | ancel Hep                                              |
| management                                                                                                |                                                        |

- d. Click OK.
- e. Haga clic en Apply (Aplicar).

| Interface      | Primary Certificate             | Load Balancing Certificate | Key-Type                                  | Edit |
|----------------|---------------------------------|----------------------------|-------------------------------------------|------|
| OUTSIDE-direct | SSL-Trustpoint:unstructuredName | :=                         | Primary: RSA (2048 bits), Load Balancing: |      |
| inside         |                                 |                            |                                           |      |
| inside-vlan    |                                 |                            |                                           |      |
| management     |                                 |                            |                                           |      |

Ahora el nuevo certificado de identidad está en uso.

# Instalación de un Certificado de Identidad Recibido en Formato PKCS12 con ASDM

El archivo PKCS12 (formato .p12 o .pfx) contiene el certificado de identidad, el par de claves y los certificados de CA. Es creado por la CA, por ejemplo, en el caso de un certificado comodín, o exportado desde un dispositivo diferente. Es un archivo binario, no se puede ver con el editor de texto.

1. Instalar la identidad y los certificados de CA desde un archivo PKCS12

El certificado de identidad, los certificados de CA y el par de claves deben incluirse en un único archivo PKCS12.

- a. Navegue hasta Configuration > Device Management > Certificate Management, y elija Identity Certificates.
- b. Haga clic en Add (Agregar).
- c. Especifique un nombre de punto de confianza.

|                                     |                                                                                                    |                                                                                              |                                                                                                    |                                                                                                    | Show Detai                                                                                                    |
|-------------------------------------|----------------------------------------------------------------------------------------------------|----------------------------------------------------------------------------------------------|----------------------------------------------------------------------------------------------------|----------------------------------------------------------------------------------------------------|----------------------------------------------------------------------------------------------------|
|                                     |                                                                                                    | ×                                                                                            |                                                                                                    |                                                                                                    | Delete                                                                                                    |
| SSL-Trustpoint-PKCS1                | 2                                                                                                    |                                                                                              |                                                                                                    |                                                                                                    | Export                                                                                                    |
| ficate from a file (PKCS1           | 2 format with Certificate(s)+Pr                                                                                             | rivate Key):                                                                                 |                                                                                                    |                                                                                                    | Install                                                                                                    |
|                                     |                                                                                                    |                                                                                              |                                                                                                    |                                                                                                    | Re-Enrol                                                                                                    |
|                                     | Browse                                                                                                    |                                                                                              |                                                                                                    |                                                                                                    |                                                                                                    |
| ificate:                            |                                                                                                    |                                                                                              |                                                                                                    |                                                                                                    |                                                                                                    |
| <default-rsa-key></default-rsa-key> | Show                                                                                                    | New                                                                                          |                                                                                                    |                                                                                                    |                                                                                                    |
| CN=risavpn31                        | Select                                                                                                    |                                                                                              |                                                                                                    |                                                                                                    |                                                                                                    |
| d certificate                       |                                                                                                    |                                                                                              |                                                                                                    |                                                                                                    |                                                                                                    |
| ificate authority and issu          | e dynamic certificates to TLS-P                                                                                             | roxy                                                                                         |                                                                                                    |                                                                                                    |                                                                                                    |
|                                     |                                                                                                    | Advanced                                                                                     |                                                                                                    |                                                                                                    |                                                                                                    |
| sic constraints extension           | i                                                                                                    |                                                                                              |                                                                                                    |                                                                                                    |                                                                                                    |
|                                     | SSL-Trustpoint-PKCS1 frate from a file (PKCS1 frate: CDefault-RSA-Key> CN=risavpn31 d certificate ficate authority and issu | SSL-Trustpoint-PKCS12 frate from a file (PKCS12 format with Certificate(s) +Pr Browse frate: | SSL-Trustpoint-PKCS12  SSL-Trustpoint-PKCS12  facate from a file (PKCS12 format with Certificate(s) +Private Key):  Browse  Browse  Browse  CN=risavpn31 Select  d certificate  facate authority and issue dynamic certificates to TLS-Proxy  Advanced  Browse  Browse  Advanced  Browse  Browse | SSL-Trustpoint-PKCS12       fcate from a file (PKCS12 format with Certificate(s)+Private Key):       Browse       Browse       fcate:       Obefault-RSA-Key>       Show       New       Otertificate       fcate authority and issue dynamic certificates to TLS-Proxy       Advanced | SSL-Trustpoint-PKCS12       fcate from a file (PKCS12 format with Certificate(s)+Private Key):       Browse       Browse       fcate:       Obefault-RSA-Key>       Show       New       Otertificate       fcate authority and issue dynamic certificates to TLS-Proxy       Advanced |

d. Haga clic en el botón de opción Import The Identity Certificate from a File .

|                        | Issued By                                                                                                    | Expiry D          | Date                  | Associated   | Trustpoints    | Usage          | Public Key          | Туре                                                                                                    | Add                 |
|------------------------|----------------------------------------------------------------------------------------------------|-------------------|-----------------------|--------------|----------------|----------------|---------------------|----------------------------------------------------------------------------------------------------|---------------------|
|                        |                                                                                                    |                   |                       |              |                |                |                     |                                                                                                    | Show Detai          |
| 🔁 Add Identity Certifi | icate                                                                                                    |                   |                       | ()           | ×              |                |                     |                                                                                                    | Delete              |
| Trustpoint Name:       | SSL-Trustpoint-PI                                                                                                    | KCS12             | ]                     |              | import ID cert | tificate file  |                     |                                                                                                    |                     |
| Import the identity    | certificate from a file (P                                                                                                    | KCS12 format wi   | th Certificate(s)+P   | rivate Key): | Look in:       | Document       | 5                   | <ul> <li>Image: state of the state of the state of th</li></ul> |                     |
| Decryption Passph      | rase:                                                                                                    |                   | ]                     |              | 0.             | CSR.txt        |                     |                                                                                                    |                     |
| File to Import From    | 1:                                                                                                    |                   | Browse                |              | Recent Items   | 🖄 vpn.exan     | ple.com.pfx         |                                                                                                    |                     |
| O Add a new identity   | certificate:                                                                                                    |                   |                       |              |                |                |                     |                                                                                                    |                     |
| Key Pair:              | <default-rsa-ke< td=""><td>:y&gt; ~</td><td>Show</td><td>New</td><td>Desktop</td><td></td><td></td><td></td><td></td></default-rsa-ke<> | :y> ~             | Show                  | New          | Desktop        |                |                     |                                                                                                    |                     |
| Certificate Subject    | DN: CN=risavpn31                                                                                                    |                   | Select                |              |                |                |                     |                                                                                                    |                     |
| Generate self-         | signed certificate                                                                                                    |                   |                       |              | Documents      |                |                     |                                                                                                    |                     |
| Act as loca            | l certificate authority and                                                                                                    | d issue dynamic c | certificates to TLS-f | roxy         |                |                |                     |                                                                                                    |                     |
|                        |                                                                                                    |                   |                       | Advanced     | This PC        | File name:     | vpn.example.com.pfx | Import                                                                                                    | ID certificate file |
|                        | in basic constraints outs                                                                                                    | uncion.           |                       | Advanced     | <b>S</b>       | Files of type: | All Files           | ~                                                                                                    | Cancel              |
| Enable CA flag         | In Dasic Consulaints exte                                                                                                    | nsion             |                       |              |                |                |                     |                                                                                                    |                     |

e. Introduzca la frase de paso utilizada para crear el archivo PKCS12.

| ssued To                               | Issued By                                                                                                    | Expiry Date           |                    | Associated Trustpoints | Usage | Public Key Type | Add         |
|----------------------------------------|----------------------------------------------------------------------------------------------------|-----------------------|--------------------|------------------------|-------|-----------------|-------------|
|                                        |                                                                                                    |                       |                    |                        |       |                 | Show Detail |
| add Identity Certif                    | ficate                                                                                                    |                       |                    | ×                      |       |                 | Delete      |
| Trustpoint Name:                       | SSL-Trustpoint-Pi                                                                                              | KCS12                 |                    |                        |       |                 | Export      |
| <ul> <li>Import the identit</li> </ul> | y certificate from a file (P                                                                                   | KCS12 format with C   | Certificate(s)+Pri | vate Key):             |       |                 | Install     |
| Decryption Passpl                      | hrase: ••••                                                                                                    |                       |                    |                        |       |                 | Re-Enroll   |
| File to Import From                    | m: C:\Users\cisco.D                                                                                            | ESKTOP-R2CH8G         | Browse             |                        |       |                 |             |
| O Add a new identit                    | y certificate:                                                                                                 |                       |                    |                        |       |                 |             |
| Key Pair:                              | <default-rsa-ke< td=""><td>ey&gt; ~</td><td>Show</td><td>New</td><td></td><td></td><td></td></default-rsa-ke<> | ey> ~                 | Show               | New                    |       |                 |             |
| Certificate Subject                    | t DN: CN=risavpn31                                                                                             |                       | Select             |                        |       |                 |             |
| Generate self                          | -signed certificate                                                                                            |                       |                    |                        |       |                 |             |
| Act as loc                             | al certificate authority and                                                                                   | d issue dynamic certi | ficates to TLS-P   | oxy                    |       |                 |             |
|                                        |                                                                                                    |                       |                    | Idvanced               |       |                 |             |
| Enable CA flag                         | n in basic constraints exte                                                                                    | ension                |                    |                        |       |                 |             |
|                                        | g                                                                                                    |                       |                    |                        |       |                 |             |

f. Haga clic en Agregar certificado.

| sued To                            | Issued By                         | Expiry Date                     | Associated Trustpoints                                       | Usage                                                                                         | Public Key Type                                                                                                    | Add          |
|------------------------------------|-----------------------------------|---------------------------------|--------------------------------------------------------------|-----------------------------------------------------------------------------------------------|----------------------------------------------------------------------------------------------------|--------------|
|                                    |                                   | ,<br>,                          |                                                              |                                                                                               |                                                                                                    | Show Details |
| 🗧 Add Identity C                   | ertificate                        |                                 | ×                                                            |                                                                                               |                                                                                                    | Delete       |
| Trustpoint Name:                   | SSL-Trustpoint-F                  | PKCS12                          |                                                              |                                                                                               |                                                                                                    | Export       |
| <ul> <li>Import the ide</li> </ul> | entity certificate from a file (F | PKCS12 format with Certificate  | (s) +Private Key):                                           |                                                                                               |                                                                                                    | Install      |
| Decryption Pa                      | ssphrase: ••••                    |                                 |                                                              |                                                                                               |                                                                                                    | Re-Enroll    |
| File to Import                     | From: C:\Users\cisco.E            | DESKTOP-R2CH8G Browse.          |                                                              |                                                                                               |                                                                                                    |              |
| 🔿 Add 🛄 Ple                        | ase wait                          |                                 | Information                                                  |                                                                                               |                                                                                                    | ×            |
| Certi 😰                            | device                            | is derivering une command(s) to | Created trustpoint<br>WARNING: CA cer<br>the validation-usag | is for CAs higher in the hie<br>tificates can be used to va<br>ge of this trustpoint to limit | erarchy as the CA certificate was not s<br>alidate VPN connections,by default. Pli<br>t the validation scope, if necessary | elf-signed.  |
|                                    |                                   |                                 | Import PKCS 12 opt                                           | eration completed success                                                                     | sfully.                                                                                                    |              |

Nota: Al importar un PKCS12 con la cadena de certificados de CA, el ASDM crea automáticamente los puntos de confianza de CA ascendentes con nombres con el sufijo -number agregado

| nfiguration > Remote / | Access VPN > Certificate N | lanagement > <u>CA Certificates</u> |                        |           |        |
|------------------------|----------------------------|-------------------------------------|------------------------|-----------|--------|
|                        |                            |                                     |                        |           |        |
| Issued To              | v 1 Issued By              | Expiry Date                         | Associated Trustpoints | Usage     | Active |
| KrakowCA-sub1-1        | CN=KrakowCA-sub1           | 12:16:00 CEDT Oct 19 2028           | SSL-PKCS12             | Signature | Yes    |
| KrakowCA-sub1          | CN=KrakowCA                | 12:16:00 CEDT Oct 19 2028           | SSL-PKCS12-1           | Signature | Yes    |
| KrakowCA               | CN=KrakowCA                | 12:16:00 CEDT Oct 19 2028           | SSL-PKCS12-2           | Signature | Yes    |

2. Enlace del Nuevo Certificado a la Interfaz con ASDM

El ASA debe configurarse para utilizar el nuevo certificado de identidad para las sesiones WebVPN que terminan en la interfaz especificada.

a. Vaya a Configuration > Remote Access VPN > Advanced > SSL Settings.

b. En Certificados, seleccione la interfaz que se utiliza para terminar las sesiones WebVPN. En este ejemplo, se utiliza la interfaz externa.

Haga clic en Editar.

c. En la lista desplegable Certificado, seleccione el certificado recién instalado.

|                                                                                                    | Constructor                                                                                                    | Edit                                  |
|----------------------------------------------------------------------------------------------------|----------------------------------------------------------------------------------------------------|---------------------------------------|
| rtificates<br>Specify which certificates, if ar<br>Interface<br>OUTSIDE-direct<br>inside<br>inside-vlan<br>management | Select SSL Certificate × Specify enrolled trustpoints to be used for SSL authentication and VPN load balancing on the OUTSIDE-direct interface. To enroll a trustpoint, go to Device Management > Certificate Management > Identity Certificates. Interface: OUTSIDE-direct Primary Enrolled Certificate: SSL-Trustpoint-PKCS 12:unstructuredName=FTD72-ek, u v Load Balancing Enrolled Certificate: None OK Cancel Help | sted with a certificate of their own. |
| Fallback Certificate:<br>Forced Certification Authentica                                                              | None V                                                                                                    |                                       |

- d. Click OK.
- e. Haga clic en Apply (Aplicar).

| Certi | ficates        | a used for SSL suthentication on each interface. Th | a fallback cartificate will be used on interfaces not accord | isted with a cartificate of their own  |      |
|-------|----------------|-----------------------------------------------------|--------------------------------------------------------------|----------------------------------------|------|
| spi   | Tabafaaa       | Diagona Castificate                                 | le raiback ceruncate will be used on interfaces not assoc    | dated with a certificate of their own. | Edit |
|       | Interface      | Primary Certificate                                 | Load Balancing Certificate                                   | key-Type                               | Luc  |
|       | OUTSIDE-direct | SSL-Trustpoint-PKCS12:unstructuredName=F            |                                                              | Primary: RSA (2048 bits), Load Balan   |      |

Ahora el nuevo certificado de identidad está en uso.

### Renovación de certificados

Renovación de un certificado inscrito con solicitud de firma de certificado (CSR) con ASDM

La renovación del certificado CSR inscrito requiere crear e inscribir un nuevo punto de confianza. Debe tener un nombre diferente (por ejemplo, nombre antiguo con sufijo de año de inscripción). Puede utilizar los mismos parámetros y par de claves que el certificado anterior, o puede utilizar otros diferentes.

Generación de un CSR con ASDM

- 1. Cree un nuevo punto de confianza con un nombre específico.
  - a. Vaya a Configuración > Administración de dispositivos > Administración de certificados

> Certificados de identidad.

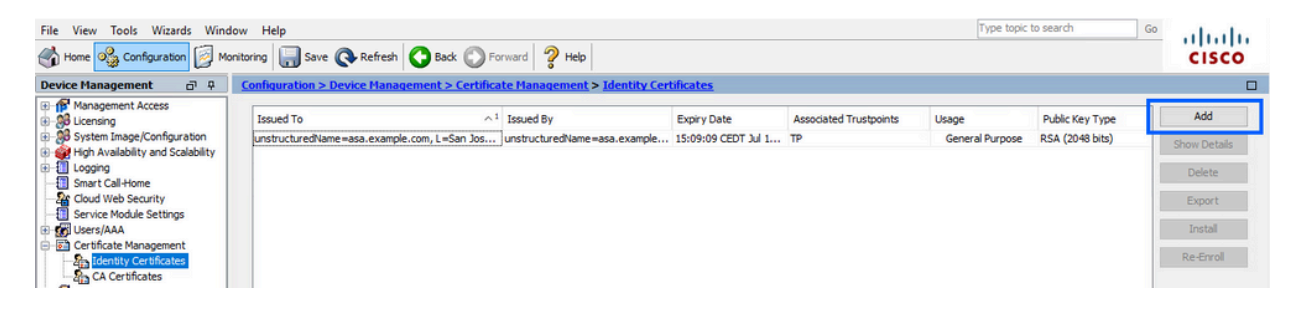

- b. Haga clic en Add (Agregar).
- c. Defina un nombre de punto de confianza.

| sued To                                           | ~1                                                                                                    | Issued By                            | Expiry Date         | Associated Trustpoints | Usage           | Public Key Type | Add        |
|---------------------------------------------------|----------------------------------------------------------------------------------------------------|--------------------------------------|---------------------|------------------------|-----------------|-----------------|------------|
| structuredName=asa.example                        | e.com, L=San Jos                                                                                                | unstructuredName=asa.example         | 15:09:09 CEDT Jul 1 | TP                     | General Purpose | RSA (2048 bits) | Show Detai |
| Add Identity Certificate                          |                                                                                                    |                                      |                     |                        |                 | ×               | Delete     |
| Trustpoint Name:                                  | ASDM_TrustPoint0                                                                                                |                                      |                     |                        |                 |                 | Export     |
| <ul> <li>Import the identity certified</li> </ul> | ficate from a file (PKC                                                                                         | S12 format with Certificate(s)+Priva | ate Key):           |                        |                 |                 | Install    |
| Decryption Passphrase:                            |                                                                                                    |                                      |                     |                        |                 |                 | Re-Enrol   |
| File to Import From:                              |                                                                                                    | Browse                               |                     |                        |                 |                 |            |
| O Add a new identity certi                        | ficate:                                                                                                    |                                      |                     |                        |                 |                 |            |
| Key Pair:                                         | <default-rsa-key< td=""><td>&gt; v Show</td><td>New</td><td></td><td></td><td></td><td></td></default-rsa-key<> | > v Show                             | New                 |                        |                 |                 |            |
| Certificate Subject DN:                           | CN=risavpn31                                                                                                    | Select                               |                     |                        |                 |                 |            |
| Generate self-signed                              | l certificate                                                                                                   |                                      |                     |                        |                 |                 |            |
| Act as local certi                                | ficate authority and is                                                                                         | sue dynamic certificates to TLS-Prox | кy                  |                        |                 |                 |            |
|                                                   |                                                                                                    |                                      |                     |                        |                 |                 |            |
|                                                   |                                                                                                    | Adr                                  | vanced              |                        |                 |                 |            |
| Enable CA flag in ba                              | sic constraints extens                                                                                          | ion                                  |                     |                        |                 |                 |            |
|                                                   |                                                                                                    |                                      |                     |                        |                 |                 |            |

- d. Haga clic en el botón de opción Add a New Identity Certificate .
- 2. (Opcional) Creación de un nuevo par de claves

Nota: De forma predeterminada, se utiliza la clave RSA con el nombre Default-RSA-Key y un tamaño de 2048; sin embargo, se recomienda utilizar un par de claves privada/pública único para cada certificado de identidad.

a. Haga clic en Nuevo para generar un nuevo par de claves.

| Issued To          | Issued By                                                                                                    | Expiry Date       |                  | Associated Trustpoints | Usage           | Public Key Type | Add         |
|--------------------|----------------------------------------------------------------------------------------------------|-------------------|------------------|------------------------|-----------------|-----------------|-------------|
| nstructuredName=   | CN=ca.example.com, OU                                                                                           | 15:10:00 CEST     | Feb 6 2024       | SSL-Trustpoint         | General Purpose | RSA (2048 bits) | Show Detail |
| 🧧 Add Identity Cer | rtificate                                                                                                    |                   |                  | ×                      |                 |                 | Delete      |
| Trustpoint Name:   | SSL-Trustpoint-20                                                                                               | 23                |                  |                        |                 |                 | Export      |
| O Import the iden  | ntity certificate from a file (PK                                                                               | CS12 format with  | Certificate(s)   | +Private Key):         |                 |                 | Install     |
| Decryption Pass    | sphrase:                                                                                                    |                   |                  |                        |                 |                 | Re-Enroll   |
| File to Import Fi  | rom:                                                                                                    |                   | Browse           |                        |                 |                 |             |
| Add a new iden     | ntity certificate:                                                                                              |                   |                  |                        |                 |                 |             |
| Key Pair:          | <default-rsa-key< td=""><td>y&gt; ~</td><td>Show</td><td>New</td><td></td><td></td><td></td></default-rsa-key<> | y> ~              | Show             | New                    |                 |                 |             |
| Certificate Subj   | ject DN: CN=asavpn.exam                                                                                         | ple.com           | Select           |                        |                 |                 |             |
| Generate se        | elf-signed certificate                                                                                          |                   |                  |                        |                 |                 |             |
| Act as lo          | ocal certificate authority and                                                                                  | issue dynamic cer | rtificates to TL | S-Proxy                |                 |                 |             |
|                    |                                                                                                    |                   |                  | Advanced               |                 |                 |             |
| Enable CA f        | flag in basic constraints exter                                                                                 | nsion             |                  | Advanced               |                 |                 |             |
|                    | nag in basic constraints exter                                                                                  | 131011            |                  |                        |                 |                 |             |

- b. Elija la opción Enter new Key Pair name e ingrese un nombre para el nuevo Key Pair.
- c. Elija el tipo de clave: RSA o ECDSA.
- d. Elija el tamaño de clave; para RSA, elija Propósito general para Uso.
- e. Haga clic en Generar ahora. Ya se ha creado el par de claves.

| ssued To        | Issued By                                                                                                    | Expiry Date              | Associated Trustpoints | Usage           | Public Key Type | Add          |
|-----------------|----------------------------------------------------------------------------------------------------|--------------------------|------------------------|-----------------|-----------------|--------------|
| nstructuredName | e= CN=ca.example.com, OU                                                                                        | 15:10:00 CEST Feb 6 2024 | SSL-Trustpoint         | General Purpose | RSA (2048 bits) | Show Details |
| 🔁 Add Identit   | y Certificate                                                                                                   |                          | ×                      |                 |                 | Delete       |
| Trustpoint Nar  | me: SSL-Trustpoint-                                                                                             | 2023                     |                        |                 |                 | Export       |
| C 🖾 Add I       | Key Pair                                                                                                    |                          | × <sub>Key):</sub>     |                 |                 | Install      |
| Key Typ         | pe: ) RSA                                                                                                    | ⊖ ECDSA ⊖ EDDS           | A                      |                 |                 | Re-Enrol     |
|                 |                                                                                                    |                          |                        |                 |                 |              |
| Name:           | O Use default key pair nar                                                                                      | ne                       |                        |                 |                 |              |
| Cincu           | Enter new key pair nam                                                                                          | e: SSL-KeyPair-2023      | ew                     |                 |                 |              |
| Usage:          | General purpose                                                                                                 | Special                  |                        |                 |                 |              |
|                 |                                                                                                    |                          |                        |                 |                 |              |
|                 |                                                                                                    |                          |                        |                 |                 |              |
|                 | Generate Now Can                                                                                                | cel Help                 | iced                   |                 |                 |              |
|                 | CONTRACT TO CARLE CARDON CARDON CARDON CARDON CARDON CARDON CARDON CARDON CARDON CARDON CARDON CARDON CARDON CA | Autoriti                 | _                      |                 |                 |              |
|                 | Add Certificate                                                                                                 | Cancel Help              |                        |                 |                 |              |

3. Seleccione el nombre del par de claves

Elija el par de claves con el que firmar el CSR y al que se vinculará con el nuevo certificado.

| ssued To            | Issued By                       | Expiry Date       |                 | Associated Trustpoints | Usage           | Public Key Type | Add         |
|---------------------|---------------------------------|-------------------|-----------------|------------------------|-----------------|-----------------|-------------|
| nstructuredName= (  | CN=ca.example.com, OU           | 15:10:00 CEST F   | Feb 6 2024      | SSL-Trustpoint         | General Purpose | RSA (2048 bits) | Show Detail |
| 🔄 Add Identity Cert | lificate                        |                   |                 | ×                      |                 |                 | Delete      |
| Trustpoint Name:    | SSL-Trustpoint-20               | 23                |                 |                        |                 |                 | Export      |
| O Import the identi | ity certificate from a file (PK | CS12 format with  | Certificate(s)  | +Private Key):         |                 |                 | Install     |
| Decryption Pass     | phrase:                         |                   |                 |                        |                 |                 | Re-Enroll   |
| File to Import Fro  | om:                             |                   | Browse          |                        |                 |                 |             |
| Add a new identi    | ity certificate:                |                   |                 |                        |                 |                 |             |
| Key Pair:           | SSL-KeyPair-2023                | ~                 | Show            | New                    |                 |                 |             |
| Certificate Subje   | ect DN: CN=asavpn.exam          | ple.com           | Select          |                        |                 |                 |             |
| Generate sel        | lf-signed certificate           |                   |                 |                        |                 |                 |             |
| Act as lo           | cal certificate aut Crity and   | issue dynamic cer | tificates to TL | S-Proxy                |                 |                 |             |
|                     |                                 |                   |                 | Advanced               |                 |                 |             |
|                     |                                 | vien              |                 |                        |                 |                 |             |

4. Configure el asunto del certificado y el nombre de dominio completamente calificado (FQDN)

Precaución: el parámetro FQDN debe coincidir con el FQDN o la dirección IP de la interfaz ASA para la que se utiliza el certificado. Este parámetro establece el nombre alternativo del sujeto (SAN) para el certificado. El campo SAN es utilizado por el cliente SSL/TLS/IKEv2 para verificar si el certificado coincide con el FQDN al que se conecta.

Nota: CA puede modificar los parámetros FQDN y nombre de sujeto definidos en el punto de confianza cuando firma el CSR y crea un certificado de identidad firmado.

a. Haga clic en Seleccionar.

| sued to Issu                                                                                                    | ued By                      | Expiry Date       |                 | Associated Trustpoints | Usage           | Public Key Type | Add        |
|----------------------------------------------------------------------------------------------------|-----------------------------|-------------------|-----------------|------------------------|-----------------|-----------------|------------|
| structuredName= CN=                                                                                                    | =ca.example.com, OU         | 15:10:00 CEST F   | eb 6 2024       | SSL-Trustpoint         | General Purpose | RSA (2048 bits) | Show Detai |
| Add Identity Certific                                                                                                    | ate                         |                   |                 | ×                      |                 |                 | Delete     |
| Trustnoint Name                                                                                                    | SSI .Trustpoint.201         | 23                |                 |                        |                 |                 | Export     |
| Import the identity of the identity of th   | certificate from a file (PK | CS12 format with  | Certificate(s)  | +Private Key):         |                 |                 | Install    |
| Decryption Passphra                                                                                                    | ase:                        |                   |                 |                        |                 |                 | Re-Enroll  |
| File to Import From:                                                                                                    |                             |                   | Browse          |                        |                 |                 |            |
| Add a new identity of the second second s | certificate:                |                   |                 |                        |                 |                 |            |
| Key Pair:                                                                                                    | SSL-KeyPair-2023            | ~                 | Show            | New                    |                 |                 |            |
| Certificate Subject D                                                                                                    | DN: CN=asavpn.examp         | ole.com           | Select          |                        |                 |                 |            |
| Generate self-si                                                                                                    | igned certificate           |                   |                 |                        |                 |                 |            |
| Act as local of                                                                                                    | certificate authority and i | issue dynamic cer | tificates to TL | S-Proxy                |                 |                 |            |
|                                                                                                    |                             |                   |                 | Advanted               |                 |                 |            |
| Enable CA flag ir                                                                                                    | n basic constraints exten   | sion              |                 | Auvanceu               |                 |                 |            |

b. En la ventana Certificate Subject DN, configure certificate attributes - select attribute from drop-down list, ingrese el valor, haga clic en Add.

| ssued To           | Issued By                      | Expiry D  | late                                 | Associated Trustpoints | Usage         | Public Key Type    | Add       |
|--------------------|--------------------------------|-----------|--------------------------------------|------------------------|---------------|--------------------|-----------|
| nstructuredName=   | CN=ca.example.com, OU          | J 15:10:0 | ) CEST Feb 6 2024                    | SSL-Trustpoint         | General Purpo | se RSA (2048 bits) | Show Deta |
| 🧧 Add Identity (   | Certificate                    |           |                                      | ×                      |               |                    | Delete    |
| Trustpoint Name    | : SSL-Trustpoint               | -2023     |                                      |                        |               |                    | Export    |
| ertificate Subject | DN                             |           |                                      |                        | ×             |                    | Install   |
|                    |                                |           | -                                    |                        |               |                    | Re-Enroll |
|                    |                                |           | Attribute                            | Value                  |               |                    |           |
| DN Attribute to be | Added                          |           | Company Name (CN<br>Company Name (O) | example inc            |               |                    |           |
| Attribute: Cour    | ιθγ (C) 🗸                      | Add>>     |                                      |                        |               |                    |           |
| value: US          |                                | Delete    |                                      |                        |               |                    |           |
|                    |                                |           |                                      |                        | -             |                    |           |
|                    |                                |           |                                      |                        |               |                    |           |
|                    | -                              |           |                                      |                        |               |                    |           |
|                    | OK                             | Cancel    | Help                                 |                        |               |                    |           |
|                    | A flag in basic constraints ex | tension   |                                      |                        |               |                    |           |

| Atributo | Descripción                                                                                                    |
|----------|----------------------------------------------------------------------------------------------------|
| CN       | El nombre a través del cual se puede acceder al firewall<br>(normalmente el nombre de dominio completo, por ejemplo,<br>vpn.example.com). |
| ου       | El nombre de su departamento dentro de la organización                                                                                    |
| 0        | El nombre registrado legalmente de su organización/empresa                                                                                |
| с        | Código de país (código de 2 letras sin puntuación)                                                                                        |
| ST       | El estado en el que se encuentra la organización.                                                                                         |
| L        | La ciudad en la que se encuentra su organización.                                                                                         |
| EA       | Dirección de correo                                                                                                    |

Nota: ninguno de los campos anteriores puede superar un límite de 64 caracteres. Un valor mayor podría causar problemas con la instalación del certificado de identidad. Además, no es necesario definir todos los atributos DN.

Haga clic en Aceptar después de agregar todos los atributos.

c. Para configurar el FQDN del dispositivo, haga clic en Advanced.

| ssued To         | Issued By                           | Expiry Date      |                 | Associated Trustpoints | Usage           | Public Key Type | Add         |
|------------------|-------------------------------------|------------------|-----------------|------------------------|-----------------|-----------------|-------------|
| nstructuredName= | CN=ca.example.com, OU               | 15:10:00 CEST    | Feb 6 2024      | SSL-Trustpoint         | General Purpose | RSA (2048 bits) | Show Detail |
| 🔄 Add Identity   | Certificate                         |                  |                 | ×                      |                 |                 | Delete      |
| Trustpoint Name  | sst-Trustpoint-20                   | 23               |                 |                        |                 |                 | Export      |
| O Import the id  | dentity certificate from a file (PK | CS12 format with | Certificate(s)  | +Private Key):         |                 |                 | Install     |
| Decryption P     | Passphrase:                         |                  |                 |                        |                 |                 | Re-Enroll   |
| File to Impor    | rt From:                            |                  | Browse          |                        |                 |                 |             |
| Add a new id     | dentity certificate:                |                  |                 |                        |                 |                 |             |
| Key Pair:        | SSL-KeyPair-2023                    | ×                | Show            | New                    |                 |                 |             |
| Certificate S    | ubject DN: /pn.example.com          | ,O=example inc   | Select          |                        |                 |                 |             |
| Generat          | e self-signed certificate           |                  |                 |                        |                 |                 |             |
| Act a            | as local certificate authority and  | issue dynamic ce | tificates to TL | S-Proxy                |                 |                 |             |
|                  |                                     |                  |                 | Advanced               |                 |                 |             |
|                  |                                     |                  | L               | Advanced               |                 |                 |             |
|                  | .A flag in basic constraints exter  | nsion            |                 |                        |                 |                 |             |

d. En el campo FQDN, introduzca el nombre de dominio completo a través del cual se puede acceder al dispositivo desde Internet. Click OK.

| Certificate Parameters and SCEP challenge password are not available for self-signed certificates.  Certificate Parameters Enrollment Mode SCEP Challenge Password  FQDN: asavpn.example.com   | its) Show Deta<br>Delete<br>Export<br>Install |
|----------------------------------------------------------------------------------------------------|-----------------------------------------------|
| Enrollment mode parameters and SCEP challenge password are not available for self-signed certificates. Certificate Parameters Enrollment Mode SCEP Challenge Password FQDN: asavpn.example.com | Delete<br>Export                              |
| Enrollment mode parameters and SCEP challenge password are not available for self-signed certificates.       Certificate Parameters     Enrollment Mode       SCEP Challenge Password          | Export                                        |
| FQDN: asavpn.example.com                                                                                                    | Install                                       |
| FQDN: asavpn.example.com                                                                                                    | at the cost                                   |
|                                                                                                    | Re-Enrol                                      |
| E-mail:                                                                                                    |                                               |
|                                                                                                    |                                               |
|                                                                                                    |                                               |
|                                                                                                    |                                               |
|                                                                                                    |                                               |
|                                                                                                    |                                               |
|                                                                                                    |                                               |
| 2                                                                                                    |                                               |
|                                                                                                    |                                               |

- 5. Generar y guardar el CSR
  - a. Haga clic en Agregar certificado.

| ssued To         | Issued By                           | Expiry Date         |                 | Associated Trustpoints | Usage           | Public Key Type | Add          |
|------------------|-------------------------------------|---------------------|-----------------|------------------------|-----------------|-----------------|--------------|
| nstructuredName= | CN=ca.example.com, OU               | . 15:10:00 CEST F   | eb 6 2024       | SSL-Trustpoint         | General Purpose | RSA (2048 bits) | Show Details |
| 🔄 Add Identity   | Certificate                         |                     |                 | ×                      |                 |                 | Delete       |
| Trustpoint Name  | SSL-Trustpoint-20                   | 023                 |                 |                        |                 |                 | Export       |
| O Import the id  | dentity certificate from a file (PK | CS12 format with    | Certificate(s)  | +Private Key):         |                 |                 | Install      |
| Decryption P     | Passphrase:                         |                     |                 |                        |                 |                 | Re-Enroll    |
| File to Impor    | rt From:                            |                     | Browse          |                        |                 |                 |              |
| Add a new id     | dentity certificate:                |                     |                 |                        |                 |                 |              |
| Key Pair:        | SSL-KeyPair-2023                    | 3 ~                 | Show            | New                    |                 |                 |              |
| Certificate S    | ubject DN: /pn.example.com          | ,0=example inc      | Select          |                        |                 |                 |              |
| Generat          | e self-signed certificate           |                     |                 |                        |                 |                 |              |
| Act a            | as local certificate authority and  | l issue dynamic cer | tificates to TL | S-Proxy                |                 |                 |              |
|                  |                                     |                     |                 | Advanced               |                 |                 |              |
| Enable C         | CA flag in basic constraints exter  | nsion               |                 |                        |                 |                 |              |
|                  |                                     |                     |                 |                        |                 |                 |              |

b. Se muestra un mensaje para guardar el CSR en un archivo en la máquina local.

| ssued to              | Issued By                                                                | Expiry Date                                               | Associated Trustpoints | Usage           | Public Key Type | Add          |
|-----------------------|--------------------------------------------------------------------------|-----------------------------------------------------------|------------------------|-----------------|-----------------|--------------|
| nstructuredName=      | CN=ca.example.com, OU                                                    | 15:10:00 CEST Feb 6 2024                                  | SSL-Trustpoint         | General Purpose | RSA (2048 bits) | Show Details |
| 🗟 Add Identity        | Certificate                                                              |                                                           | ×                      |                 |                 | Delete       |
| Trustooint Name       | ssi -Trustnoint-20                                                       | 123                                                       |                        |                 |                 | Export       |
| O Import the id       | dentity certificate from a file (PK                                      | KCS12 format with Certificate(s                           | :) +Private Key):      |                 |                 | Install      |
| f 🕞 Mart              | it. Cadificata Parmat                                                    | -                                                         | ~                      |                 |                 | Re-Enroll    |
| F                     |                                                                          | lease save the DVCC 10 secolu                             |                        |                 |                 |              |
| reques                | t (CSR) and send it to the CA.                                           | lease save the PKCS 10 enrollm                            | ent                    |                 |                 |              |
| K You wil<br>clicking | I then need to install the certific<br>the Install button in the Identit | ate that is returned from the C<br>ty Certificates panel. | CA by                  |                 |                 |              |
| [ Save C              | SR to File: C:\Users\cisco.DES                                           | KTOP-R2CH8G5\Docun Br                                     | owse                   |                 |                 |              |
|                       | ОКС                                                                      | ancel Help                                                |                        |                 |                 |              |
|                       |                                                                          |                                                           | Advanced               |                 |                 |              |
| Enable C              | A flag in basic constraints exter                                        | nsion                                                     | Hardente               |                 |                 |              |
|                       | A nug in busic const units exter                                         |                                                           |                        |                 |                 |              |

Haga clic en Examinar. Elija una ubicación en la que guardar el CSR y guarde el archivo con la extensión .txt.

Nota: Cuando el archivo se guarda con una extensión .txt, la solicitud PKCS#10 se puede abrir y ver con un editor de texto (como el Bloc de notas).

c. Ahora el nuevo punto de confianza se muestra en un estado Pendiente.

| Issued To           | Issued By             | Expiry Date              | Associated Trustpoints | Usage           | Public Key Type | Add         |
|---------------------|-----------------------|--------------------------|------------------------|-----------------|-----------------|-------------|
| instructuredName=   | CN=ca.example.com, OU | 15:10:00 CEST Feb 6 2024 | SSL-Trustpoint         | General Purpose | RSA (2048 bits) | Show Detail |
| asavpn.example.com] | Not Available         | Pending                  | SSL-Trustpoint-2023    | Unknown         |                 |             |
|                     |                       |                          |                        |                 |                 | Delete      |
|                     |                       |                          |                        |                 |                 | Export      |
|                     |                       |                          |                        |                 |                 | Install     |
|                     |                       |                          |                        |                 |                 | Re-Enroll   |
|                     |                       |                          |                        |                 |                 |             |
|                     |                       |                          |                        |                 |                 |             |
|                     |                       |                          |                        |                 |                 |             |
|                     |                       |                          |                        |                 |                 |             |
|                     |                       |                          |                        |                 |                 |             |

Instalación del Certificado de Identidad en Formato PEM con ASDM

En los pasos de instalación se supone que la CA firmó el CSR y proporcionó un nuevo paquete de certificados de identidad y certificados de CA codificado por PEM (.pem, .cer, .crt).

1. Instalar el certificado de CA que firmó el CSR

El certificado de CA que firmó el certificado de identidad se puede instalar en el punto de confianza creado para el certificado de identidad. Si el certificado de identidad está firmado por una CA intermedia, este certificado de CA se puede instalar en el punto de confianza del certificado de identidad. Todos los certificados de CA ascendentes de la jerarquía se pueden instalar en puntos de confianza de CA independientes.

a. Vaya a Configuración > Administración de dispositivos >Administración de certificados
 > y elija Certificados de CA. Haga clic en Add (Agregar).

| Configuration > Device Man | agement > Certificate Man | agement > <u>CA Certificates</u> |                          |                 |        |              |
|----------------------------|---------------------------|----------------------------------|--------------------------|-----------------|--------|--------------|
|                            |                           |                                  |                          |                 |        |              |
| Issued To                  | Issued By                 | Expiry Date                      | Associated Trustpoints   | Usage           | Active | Add          |
| ca.example.com             | CN=ca.example.com, OU=I   | 15:10:00 CEST Feb 6 2030         | SSL-Trustpoint           | General Purpose | Yes    | Edit         |
| QuoVadis Root CA 2         | CN=QuoVadis Root CA 2,    | 19:23:33 CEST Nov 24 2031        | _SmartCallHome_ServerCA2 | General Purpose | No     | Luit         |
| IdenTrust Commercial Root  | CN=IdenTrust Commercial   | 19:12:23 CEST Jan 16 2034        | _SmartCallHome_ServerCA  | General Purpose | No     | Show Details |
|                            |                           |                                  |                          |                 |        | Request CRL  |
|                            |                           |                                  |                          |                 |        |              |
|                            |                           |                                  |                          |                 |        | Delete       |

 b. Ingrese el nombre de Trustpoint y elija Install From File, haga clic en el botón Browse y elija el certificado intermedio. También puede pegar el certificado de CA codificado PEM de un archivo de texto en el campo de texto.

| Issued To           | Issued By ^1            | Expiry Date              | Associated Trustpoints | Usage           | Active |   | Add        |
|---------------------|-------------------------|--------------------------|------------------------|-----------------|--------|---|------------|
| a.example.com       | CN=ca.example.com, OU=I | 15:10:00 CEST Feb 6 2030 | SSL-Trustpoint         | General Purpose | Yes    |   | Edit       |
| Trustpoint Name:    | SSL-Trustpoint-2023     | 1                        |                        |                 |        |   | Show Detai |
| Install from a file | :                       | Browse                   |                        |                 |        | 1 | Delete     |

Nota: instale el certificado intermedio con el mismo nombre de punto de confianza que el nombre de punto de confianza del certificado de identidad, si el

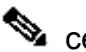

Certificado de identidad está firmado por un certificado de CA intermedio.

c. Haga clic en Install Certificate.

| ssued To Is                                                                                                    | ssued By ^1                                                                                                    | Expiry Date                                                                            | Associated Trustpoints                                                                | Usage           | Active |       | Add       |
|----------------------------------------------------------------------------------------------------|----------------------------------------------------------------------------------------------------|----------------------------------------------------------------------------------------|---------------------------------------------------------------------------------------|-----------------|--------|-------|-----------|
| a.example.com CI                                                                                                    | N=ca.example.com, OU=l                                                                                                    | 15:10:00 CEST Feb 6 2030                                                               | SSL-Trustpoint                                                                        | General Purpose | Yes    |       | Edit      |
| 🔁 Install Certificate                                                                                                    |                                                                                                    |                                                                                        |                                                                                       |                 |        | × Sho | w Details |
| Trustpoint Name: SSL-                                                                                                    | -Trustpoint-2023                                                                                                    |                                                                                        |                                                                                       |                 |        | Req   | uest CRI  |
| O Install from a file:                                                                                                    |                                                                                                    | Browse                                                                                 |                                                                                       |                 |        |       | Delete    |
| Paste certificate in PEM f                                                                                                    | format:                                                                                                    |                                                                                        |                                                                                       |                 |        |       |           |
| OH EVEDI 147am0 VaMA0                                                                                                    | ACCO COT DO OTRO UNA MTO                                                                                                    | AOAreVEw/2iNBwOeVbEmaT                                                                 |                                                                                       |                 |        |       |           |
| JUL V320/veriBV0.arMul     cGqeyDMRhis 3Rs/M0259     25kqaRijsx1533/VLl&B9     QRyaH568FladMc7Rq     gW8YmH0vM08svyTXSL     dcVcovO/PAxmrAl3+Ng2    END CERTIFICATE     Use EST:     Specify source Interface     EST URL: https://     Certificate Subject DN:     allow-untrusted-conr     Use SCEP:                                                      | JdCSqCsiD 30CeBC/UDAAHBI<br>JdACSqCsiD 30CeBC/UDAAHBI<br>JoAlathA/fQfX6V+h7<br>JJf0UCdmAY+IG0gqh<br>JJf0UCdmAY+IG0gqh<br>2jrWFN3MXWZO4530                    | iformation<br>INFO: Certificate ha<br>Fingerprint: e9ad16<br>Trustpoint CA certifi     | as the following attributes:<br>5c 2673424c 6e7e0c5fb30b4a02<br>icate accepted.<br>OK | ×               |        | ~     |           |
| SPL-YS20-VEINSULAINU,     GGQeyDMRhs3Rs/W0259     Z9kqaRijsx1533/VLk89     J0Ry3H56BFladkNc7Rc,     J0W3YNHOW08svyTXSL     dcVcovOl/PAwnAl3-Ng2    END CERTIFICATE     Use EST:     Specify source Interface     EST URL: https://     Certificate Subject DN:     allow-untrusted-conr     Use SCEP:     Specify source Interface                          | Jac Sqcsib SDCBC/UDAAHB<br>JackAF4472F499gK @ In<br>JoAlathA/fQfK6V+h7<br>JoAlathA/fQfK6V+h7<br>JJfDUCdmAY+lG0gh<br>JgrWFN3NXWZO4532<br>::None               | iformation<br>INFO: Certificate ha<br>Fingerprint: e9ad16<br>Trustpoint CA certificate | as the following attributes:<br>5c 2673424c 6e7e0c5fb30b4a02<br>icate accepted.       | ×               |        | v .   |           |
| SULT 'S2U'HIBULARING     GGQEYDMRhis 78,6/W0259     Z9KqaRijsx.1533/VLk89     J0RygHi56BFladkvC76R,     GW9YnHO-M08svyTXSL     deVcovOj/PAxmAJ-Ng2    END CERTIFICATE     Use EST:     Specify source Interface     EST URL: https://     Certificate Subject DN:     allow-untrusted-conr     Use SCEP:     Specify source Interface     SCEP URL: http:// | JdCSdcSib DCEC/UDAAHB<br>JdCSdcSib DCEC/UDAAHB<br>JoAlathA/fQfK6V H7<br>JoAlathA/fQfK6V H7<br>JdVWR95rbFNRoc<br>JJ6UCdmAY HG0gh<br>JgWFN3NXWZO4532<br>::None | iformation INFO: Certificate ha Fingerprint: e9ad16 Trustpoint CA certifi              | as the following attributes:<br>5c 2673424c 6e7e0c5fb30b4a02<br>icate accepted.       | ×               |        | v .   |           |

En el ejemplo, el nuevo certificado se firma con el mismo certificado de CA que el antiguo. El mismo certificado de CA está asociado ahora a dos puntos de confianza.

| Issued To                | Issued By ^1            | Expiry Date               | Associated Trustpoints              | Usage           | Active | Add        |
|--------------------------|-------------------------|---------------------------|-------------------------------------|-----------------|--------|------------|
| ca.example.com           | CN=ca.example.com, OU=I | 15:10:00 CEST Feb 6 2030  | SSL-Trustpoint-2023, SSL-Trustpoint | General Purpose | Yes    | Edit       |
| QuoVadis Root CA 2       | CN=QuoVadis Root CA 2,  | 19:23:33 CEST Nov 24 2031 | _SmartCallHome_ServerCA2            | General Purpose | No     | Luit       |
| denTrust Commercial Root | CN=IdenTrust Commercial | 19:12:23 CEST Jan 16 2034 | _SmartCallHome_ServerCA             | General Purpose | No     | Show Detai |
|                          |                         |                           |                                     |                 |        | Request CR |
|                          |                         |                           |                                     |                 |        | D.L.L.     |

- 2. Instalar certificado de identidad
  - a. Elija el certificado de identidad creado anteriormente con la generación CSR. Haga clic en Instale.

| nfiguration > Device | e Management > Certifica | ite Management > Identit | y Certificates         |            |                 |                 |              |
|----------------------|--------------------------|--------------------------|------------------------|------------|-----------------|-----------------|--------------|
| Issued To            | Issued By                | Expiry Date              | Associated Trustpoints | ~ <b>1</b> | Usage           | Public Key Type | Add          |
| unstructuredName=    | CN=ca.example.com, OU    | 15:10:00 CEST Feb 6 2024 | SSL-Trustpoint         |            | General Purpose | RSA (2048 bits) | Show Details |
| [asavpn.example.com] | Not Available            | Pending                  | SSL-Trustpoint-2023    |            | Unknown         |                 |              |
|                      |                          |                          |                        |            |                 |                 | Delete       |
|                      |                          |                          |                        |            |                 |                 | Export       |
|                      |                          |                          |                        |            |                 |                 | Install      |
|                      |                          |                          |                        |            |                 |                 | Re-Enroll    |

Nota: El certificado de identidad puede tener el campo Emitido por como No disponible y el campo Fecha de vencimiento como Pendiente.

b. Elija un archivo que contenga el certificado de identidad con codificación PEM recibido de la CA, o abra el certificado con codificación PEM en un editor de texto, y copie y pegue el certificado de identidad proporcionado por la CA en el campo de texto.

| sued To          | Issued By                          | Expiry Date              | Associated Trustpoints ~ | <sup>1</sup> Usage | Public Key Type | Add        |
|------------------|------------------------------------|--------------------------|--------------------------|--------------------|-----------------|------------|
| structuredName   | = CN=ca.example.com, OU            | 15:10:00 CEST Feb 6 2024 | SSL-Trustpoint           | General Purpose    | RSA (2048 bits) | Show Detai |
| avpn.example.c   | om] Not Available                  | Pending                  | SSL-Trustpoint-2023      | Unknown            |                 | Delete     |
|                  |                                    |                          |                          |                    |                 | Delete     |
|                  |                                    |                          |                          |                    |                 | Export     |
| lnstall Identi   | ty certificate                     |                          | ×                        |                    |                 | Install    |
| entity Certifica | te                                 |                          |                          |                    |                 | Re-Enrol   |
| Install from     | a filo:                            |                          | Province                 |                    |                 | -          |
|                  |                                    |                          | biowse                   |                    |                 |            |
| O Paste the o    | certificate data in base-64 format |                          |                          |                    |                 |            |
|                  |                                    |                          |                          |                    |                 |            |
|                  |                                    |                          |                          |                    |                 |            |
|                  |                                    |                          |                          |                    |                 |            |
|                  |                                    |                          |                          |                    |                 |            |
|                  |                                    |                          |                          |                    |                 |            |
|                  |                                    |                          |                          |                    |                 |            |

Nota: el certificado de identidad puede tener el formato .pem, .cer o .crt para su instalación.

c. Haga clic en Install Certificate.

| sued To                                                                                          | Issued By                  | Expiry Date                         | Associated Trustpoints | ~1 | Usage           | Public Key Type | Add        |
|--------------------------------------------------------------------------------------------------|----------------------------|-------------------------------------|------------------------|----|-----------------|-----------------|------------|
| structuredName=                                                                                  | CN=ca.example.com, OU      | 15:10:00 CEST Feb 6 2024            | SSL-Trustpoint         |    | General Purpose | RSA (2048 bits) | Show Detai |
| savpn.example.com]                                                                               | Not Available              | Pending                             | SSL-Trustpoint-2023    |    | Unknown         |                 | Delete     |
|                                                                                                  |                            |                                     |                        |    |                 |                 | Export     |
| Install Identity c                                                                               | ertificate                 |                                     | ×                      |    |                 |                 | Install    |
|                                                                                                  |                            |                                     |                        |    |                 |                 |            |
| entity Certificate -                                                                             |                            |                                     |                        |    |                 |                 | Re-Enroll  |
| lentity Certificate –                                                                            | wait                       |                                     |                        |    |                 |                 | Re-Enroll  |
| In Please                                                                                        | wait                       | tion                                | ×                      |    |                 |                 | Re-Enroll  |
| In Please                                                                                        | wait                       | ition                               | ×                      |    |                 |                 | Re-Enroll  |
| entity Certificate –<br>In Please<br>Pa<br>H<br>G<br>r                                           | Wait Please wait wf device | tion<br>Certificate import succeede | ×                      |    |                 |                 | Re-Enroll  |
| entity Certificate -<br>O In Please<br>Pri<br>Pri<br>e<br>W                                      | wait                       | tion<br>Certificate import succeede | d.                     |    |                 |                 | Re-Enroll  |
| dentity Certificate -<br>O In Please<br>Pa<br>Pa<br>Pa<br>Pa<br>Pa<br>Pa<br>Pa<br>Pa<br>Pa<br>Pa | Wait                       | tion<br>Certificate import succeede | d.                     |    |                 |                 | Re-Enrol   |

Después de la instalación, hay certificados de identidad nuevos y antiguos presentes.

| Issued To         | Issued By             | Expiry Date              | Associated Trustpoints | ~ <b>1</b> | Usage           | Public Key Type | Add      |
|-------------------|-----------------------|--------------------------|------------------------|------------|-----------------|-----------------|----------|
| instructuredName= | CN=ca.example.com, OU | 16:10:00 CEDT Apr 6 2024 | SSL-Trustpoint-2023    |            | General Purpose | RSA (4096 bits) | Show Det |
| instructuredName= | CN=ca.example.com, OU | 15:10:00 CEST Feb 6 2024 | SSL-Trustpoint         |            | General Purpose | RSA (2048 bits) | Show bea |
|                   |                       |                          |                        |            |                 |                 | Delete   |
|                   |                       |                          |                        |            |                 |                 | Export   |
|                   |                       |                          |                        |            |                 |                 | Install  |
|                   |                       |                          |                        |            |                 |                 | Re-Enro  |

3. Enlace del Nuevo Certificado a la Interfaz con ASDM

El ASA debe configurarse para utilizar el nuevo certificado de identidad para las sesiones WebVPN que terminan en la interfaz especificada.

- a. Vaya a Configuration > Remote Access VPN > Advanced > SSL Settings.
- b. En Certificados, elija la interfaz que se utiliza para terminar las sesiones WebVPN. En este ejemplo, se utiliza la interfaz externa.

Haga clic en Editar.

c. En la lista desplegable Certificado, elija el certificado recién instalado.

|                                  |                                                                                                    |                                                                                                    |   |                                                     | Edit |  |
|----------------------------------|----------------------------------------------------------------------------------------------------|----------------------------------------------------------------------------------------------------|---|-----------------------------------------------------|------|--|
| [                                | 🔁 Select SSL Certificate                                                                                              |                                                                                                    | × |                                                     |      |  |
| tificates                        | Specify enrolled trustpoints to be us<br>OUTSIDE-direct interface. To enroll a<br>Management > Identity Certificates. | ed for SSL authentication and VPN load balancing on the<br>a trustpoint, go to Device Management > Certificate |   | 11                                                  |      |  |
| pecify which certificates, if an | Interface:                                                                                                    | OUTSIDE-direct                                                                                                 |   | ces not associated with a certificate of their own. |      |  |
| Interface                        | Primary Enrolled Certificate:                                                                                         | SSL-Trustpoint-2023:unstructuredName=asavpn.exampl                                                             | ~ | Key-Type                                            | Edit |  |
| OUTSIDE-direct                   | Load Balancing Enrolled Certificate:                                                                                  | None                                                                                                    | ~ | Primary: RSA (2048 bits), Load Balancing: n         |      |  |
| inside                           |                                                                                                    |                                                                                                    |   |                                                     |      |  |
| inside-vlan                      | OK                                                                                                    | Cancel Help                                                                                                    |   |                                                     |      |  |
| management                       |                                                                                                    |                                                                                                    |   |                                                     |      |  |

- d. Click OK.
- e. Haga clic en Apply (Aplicar). Ahora el nuevo certificado de identidad está en uso.

|                                                                                                    | ss VPN > Advanced > SSL Settings                                                                           |                                                                                 |                                                                                                    |                |
|----------------------------------------------------------------------------------------------------|----------------------------------------------------------------------------------------------------|---------------------------------------------------------------------------------|----------------------------------------------------------------------------------------------------|----------------|
|                                                                                                    |                                                                                                    |                                                                                 |                                                                                                    | Edit<br>Delete |
| ficates                                                                                              |                                                                                                    |                                                                                 |                                                                                                    |                |
| ificates<br>ecify which certificates, if ar<br>Interface                                             | ny, should be used for SSL authentication on ear                                                           | ch interface. The fallback certificate will be us                               | sed on interfaces not associated with a certificate of their own.<br>Kev-Type                                                | Edit           |
| ificates<br>ecify which certificates, if ar<br>Interface                                             | ny, should be used for SSL authentication on ear<br>Primary Certificate                                    | ch interface. The fallback certificate will be us<br>Load Balancing Certificate | sed on interfaces not associated with a certificate of their own.<br>Key-Type<br>Primary: BSA (4996 bits), Load Balancing: n | Edit           |
| ificates<br>ecify which certificates, if ar<br>Interface<br>OUTSIDE-direct<br>inside                 | ny, should be used for SSL authentication on ear<br>Primary Certificate<br>SSL-Trustpoint-2023;unstructure | ch interface. The fallback certificate will be us<br>Load Balancing Certificate | sed on interfaces not associated with a certificate of their own.<br>Key-Type<br>Primary: RSA (4096 bits), Load Balancing: n | Edit           |
| ficates —<br>ecify which certificates, if ar<br>Interface<br>OUTSIDE-direct<br>inside<br>inside-vlan | ny, should be used for SSL authentication on ear<br>Primary Certificate<br>SSL-Trustpoint-2023;unstructure | ch interface. The failback certificate will be us<br>Load Balancing Certificate | sed on interfaces not associated with a certificate of their own.<br>Key-Type<br>Primary: RSA (4096 bits), Load Balancing: n | Edit           |

# Renovación de un Certificado Inscrito con el Archivo PKCS12 con ASDM

La renovación del certificado PKCS12 inscrito requiere crear e inscribir un nuevo punto de confianza. Debe tener un nombre diferente (por ejemplo, nombre antiguo con sufijo de año de inscripción).

El archivo PKCS12 (formato .p12 o .pfx) contiene el certificado de identidad, el par de claves y los certificados de CA. Es creado por la CA, por ejemplo, en el caso de un certificado comodín, o exportado desde un dispositivo diferente. Es un archivo binario y no se puede ver con el editor de

texto.

1. Instalación del certificado de identidad renovado y los certificados de CA desde un archivo PKCS12

El certificado de identidad, los certificados de CA y el par de claves deben incluirse en un único archivo PKCS12.

- a. Navegue hasta Configuration > Device Management > Certificate Management, y elija Identity Certificates.
- b. Haga clic en Add (Agregar).
- c. Especifique un nuevo nombre de Trustpoint.

| ssued To                          | Issued By                                                                                                   | Expiry Da           | te                  | Associated Trustpoints | Usage | Public Key Type | Add        |
|-----------------------------------|----------------------------------------------------------------------------------------------------|---------------------|---------------------|------------------------|-------|-----------------|------------|
|                                   |                                                                                                    |                     |                     |                        |       |                 | Show Detai |
| 📮 Add Identity C                  | ertificate                                                                                                  |                     |                     | ×                      |       |                 | Delete     |
| Trustpoint Name:                  | SSL-Trustpoint-                                                                                             | PKCS12              |                     |                        |       |                 | Export     |
| <ul> <li>Import the id</li> </ul> | entity certificate from a file (                                                                            | (PKCS12 format with | Certificate(s)+P    | rivate Key):           |       |                 | Install    |
| Decryption Pa                     | assphrase:                                                                                                  |                     |                     |                        |       |                 | Re-Enroll  |
| File to Import                    | From:                                                                                                    |                     | Browse              |                        |       |                 |            |
| O Add a new id                    | entity certificate:                                                                                         |                     |                     |                        |       |                 |            |
| Key Pair:                         | <default-rsa-< td=""><td>Key&gt; 🗸</td><td>Show</td><td>New</td><td></td><td></td><td></td></default-rsa-<> | Key> 🗸              | Show                | New                    |       |                 |            |
| Certificate Su                    | bject DN: CN=risavpn31                                                                                      |                     | Select              |                        |       |                 |            |
| Generate                          | self-signed certificate                                                                                     |                     |                     |                        |       |                 |            |
| Act as                            | s local certificate authority a                                                                             | nd issue dynamic ce | rtificates to TLS-F | Proxy                  |       |                 |            |
|                                   |                                                                                                    |                     |                     | Adversed               |       |                 |            |
| Enable C                          | A flag in basic constraints ex                                                                              | tension             |                     | Advanced               |       |                 |            |
|                                   |                                                                                                    |                     |                     |                        |       |                 |            |

d. Haga clic en el botón de opción Import The Identity Certificate from a File .

| Issued To                      | Issued By                                                                                                    | Exp            | iry Date                  | Associated   | Trustpoints     | Usage          | Publ               | іс Кеу Туре |           | Add              |
|--------------------------------|----------------------------------------------------------------------------------------------------|----------------|---------------------------|--------------|-----------------|----------------|--------------------|-------------|-----------|------------------|
|                                |                                                                                                    |                |                           |              |                 |                |                    |             |           | Show Detail      |
| Table Contract Add Identity Co | ertificate                                                                                                    |                | L.                        |              | ×               |                |                    |             | [         | Delete           |
| Trustpoint Name:               | SSL-Trustpoint-                                                                                                    | PKCS12         |                           |              | Import ID certi | ficate file    |                    |             |           |                  |
| Import the ide                 | ntity certificate from a file (                                                                                                    | PKCS12 forma   | t with Certificate(s)+P   | rivate Kev): | Look in:        | Document       | ts                 | ~           | 🍺 📂 🛄     | ,                |
| Decryption Pa                  | ssohrase:                                                                                                    |                |                           |              | 0               | CSR.txt        |                    |             |           |                  |
| File to Import                 | From:                                                                                                    |                | Browse                    |              | Recent Items    | 🏂 vpn.exan     | nple.com.pfx       |             |           |                  |
| O Add a new ide                | ntity certificate:                                                                                                    |                |                           |              |                 |                |                    |             |           |                  |
| Key Pair:                      | <default-rsa-k< td=""><td>(ey&gt;</td><td>Show</td><td>New</td><td>Desktop</td><td></td><td></td><td></td><td></td><td></td></default-rsa-k<> | (ey>           | Show                      | New          | Desktop         |                |                    |             |           |                  |
| Certificate Sub                | oject DN: CN=risavpn31                                                                                                    |                | Select                    |              | <u>A-</u>       |                |                    |             |           |                  |
| Generate                       | self-signed certificate                                                                                                    |                |                           |              | Documents       |                |                    |             |           |                  |
| Act as                         | local certificate authority ar                                                                                                    | nd issue dynar | mic certificates to TLS-P | Proxy        |                 |                |                    |             |           |                  |
|                                |                                                                                                    |                |                           | A down and   | This PC F       | File name:     | vpn.example.com.pf | K           | Import ID | certificate file |
|                                | A                                                                                                    |                |                           | Advanced     | - <u>(</u>      | Files of type: | All Files          | ~           | Ca        | ancel            |
|                                | mag in basic constraints ext                                                                                                    | CISION         |                           |              | 1               |                |                    |             |           |                  |
|                                |                                                                                                    |                |                           |              |                 |                |                    |             |           |                  |

e. Introduzca la frase de paso utilizada para crear el archivo PKCS12.

| ssued To                               | Issued By                                                                                                    | Expiry Date           |                    | Associated Trustpoints | Usage | Public Key Type | Add         |
|----------------------------------------|----------------------------------------------------------------------------------------------------|-----------------------|--------------------|------------------------|-------|-----------------|-------------|
|                                        |                                                                                                    |                       |                    |                        |       |                 | Show Detail |
| add Identity Certif                    | ficate                                                                                                    |                       |                    | ×                      |       |                 | Delete      |
| Trustpoint Name:                       | SSL-Trustpoint-Pi                                                                                              | KCS12                 |                    |                        |       |                 | Export      |
| <ul> <li>Import the identit</li> </ul> | y certificate from a file (P                                                                                   | KCS12 format with C   | Certificate(s)+Pri | vate Key):             |       |                 | Install     |
| Decryption Passpl                      | hrase: ••••                                                                                                    |                       |                    |                        |       |                 | Re-Enroll   |
| File to Import From                    | m: C:\Users\cisco.D                                                                                            | ESKTOP-R2CH8G         | Browse             |                        |       |                 |             |
| O Add a new identit                    | y certificate:                                                                                                 |                       |                    |                        |       |                 |             |
| Key Pair:                              | <default-rsa-ke< td=""><td>ey&gt; ~</td><td>Show</td><td>New</td><td></td><td></td><td></td></default-rsa-ke<> | ey> ~                 | Show               | New                    |       |                 |             |
| Certificate Subject                    | t DN: CN=risavpn31                                                                                             |                       | Select             |                        |       |                 |             |
| Generate self                          | -signed certificate                                                                                            |                       |                    |                        |       |                 |             |
| Act as loc                             | al certificate authority and                                                                                   | d issue dynamic certi | ficates to TLS-P   | oxy                    |       |                 |             |
|                                        |                                                                                                    |                       |                    | Idvanced               |       |                 |             |
| Enable CA flag                         | n in basic constraints exte                                                                                    | ension                |                    |                        |       |                 |             |
|                                        | g                                                                                                    |                       |                    |                        |       |                 |             |

f. Haga clic en Agregar certificado.

| ssued To         | Issued By                        | Expiry Date                     | Associated Trustpoints                                      | Usage                                                                                       | Public Key Type                                                                                                    | Add          |
|------------------|----------------------------------|---------------------------------|-------------------------------------------------------------|---------------------------------------------------------------------------------------------|----------------------------------------------------------------------------------------------------|--------------|
|                  |                                  |                                 |                                                             |                                                                                             |                                                                                                    | Show Details |
| 🔁 Add Identity C | ertificate                       |                                 | ×                                                           |                                                                                             |                                                                                                    | Delete       |
| Trustpoint Name: | SSL-Trustpoint-F                 | PKCS12                          |                                                             |                                                                                             |                                                                                                    | Export       |
| Import the ide   | entity certificate from a file ( | PKCS12 format with Certificate( | s)+Private Key):                                            |                                                                                             |                                                                                                    | Install      |
| Decryption Pa    | ssphrase: ••••                   |                                 |                                                             |                                                                                             |                                                                                                    | Re-Enrol     |
| File to Import   | From: C:\Users\cisco.E           | DESKTOP-R2CH8G Browse           |                                                             |                                                                                             |                                                                                                    |              |
| 🔿 Add 🔚 Ple      | ase wait                         |                                 | Information                                                 |                                                                                             |                                                                                                    | ×            |
| Certi            | Please wait while ASDM<br>device | is delivering the command(s) to | the Created trustpoint WARNING: CA cer the validation-usage | s for CAs higher in the hie<br>tificates can be used to va<br>ge of this trustpoint to limi | rarchy as the CA certificate was not s<br>alidate VPN connections,by default. Pk<br>t the validation scope, if necessary | elf-signed.  |
| Enable CA        | flag in basic constraints ext    | tension                         | Import PKCS 12 op                                           | eration completed success                                                                   | ifully.                                                                                                    |              |
|                  | Add Contificate                  | Cancel Hele                     |                                                             | OK                                                                                          |                                                                                                    |              |

Nota: Cuando se importa una cadena PKCS12 con certificados de CA, el ASDM crea los puntos de confianza de CA ascendentes automáticamente con nombres con el sufijo -number agregado.

| figuration > Remote Access VPN > Certificate Management > <u>CA Certificates</u> |                        |                           |                        |           |        |  |  |  |
|----------------------------------------------------------------------------------|------------------------|---------------------------|------------------------|-----------|--------|--|--|--|
| Issued To V                                                                      | <sup>1</sup> Issued By | Expiry Date               | Associated Trustpoints | Usage     | Active |  |  |  |
| KrakowCA-sub1-1                                                                  | CN=KrakowCA-sub1       | 12:16:00 CEDT Oct 19 2028 | SSL-PKCS12             | Signature | Yes    |  |  |  |
| KrakowCA-sub1                                                                    | CN=KrakowCA            | 12:16:00 CEDT Oct 19 2028 | SSL-PKCS12-1           | Signature | Yes    |  |  |  |
| KrakowCA                                                                         | CN=KrakowCA            | 12:16:00 CEDT Oct 19 2028 | SSL-PKCS12-2           | Signature | Yes    |  |  |  |

2. Enlace del Nuevo Certificado a la Interfaz con ASDM

El ASA debe configurarse para utilizar el nuevo certificado de identidad para las sesiones WebVPN que terminan en la interfaz especificada.

a. Vaya a Configuration > Remote Access VPN > Advanced > SSL Settings.

b. En Certificados, elija la interfaz que se utiliza para terminar las sesiones WebVPN. En este ejemplo, se utiliza la interfaz externa.

Haga clic en Editar.

c. En la lista desplegable Certificado, seleccione el certificado recién instalado.

|                                                                                                    | - Contractor                                                                                                    | Edit<br>Delete                   |
|----------------------------------------------------------------------------------------------------|----------------------------------------------------------------------------------------------------|----------------------------------|
| ertificates<br>Specify which certificates, if ar<br>Interface<br>OUTSIDE-direct<br>inside<br>inside-vlan<br>management | Select SSL Certificate X Specify enrolled trustpoints to be used for SSL authentication and VPN load balancing on the OUTSIDE-direct interface. To erroll a trustpoint, go to Device Management > Certificate Interface: OUTSIDE-direct Primary Enrolled Certificate: SSL-Trustpoint-PKCS 12:unstructuredName=FTD72-ek, u v Load Balancing Enrolled Certificate: None v OK Cance Help | with a certificate of their own. |
| Fallback Certificate:<br>Forced Certification Authentica                                                               | ation Timeout: 2 minutes                                                                                                    |                                  |

- d. Click OK.
- e. Haga clic en Apply (Aplicar).

| Certi<br>Sp | ficates —<br>ecify which certificates, if any, should be | e used for SSL authentication on each interface. Ti | he fallback certificate will be used on interfaces not assoc | iated with a certificate of their own. |      |
|-------------|----------------------------------------------------------|-----------------------------------------------------|--------------------------------------------------------------|----------------------------------------|------|
|             | Interface                                                | Primary Certificate                                 | Load Balancing Certificate                                   | Кеу-Туре                               | Edit |
|             | OUTSIDE-direct                                           | SSL-Trustpoint-PKCS12:unstructuredName=F            |                                                              | Primary: RSA (2048 bits), Load Balan   |      |

Ahora el nuevo certificado de identidad está en uso.

### Verificación

Siga estos pasos para verificar la correcta instalación del certificado de proveedor de terceros y su uso para conexiones VPN SSL.

Ver certificados instalados mediante ASDM

- 1. Navegue hasta Configuration > Remote Access VPN > Certificate Management, y elija Identity Certificates.
- 2. Puede aparecer el certificado de identidad emitido por el proveedor externo.

| Certi                                                                                                    | Certificates   |                                          |                            |                                      |      |  |  |  |  |
|----------------------------------------------------------------------------------------------------|----------------|------------------------------------------|----------------------------|--------------------------------------|------|--|--|--|--|
| Specify which certificates, if any, should be used for SSL authentication on each interface. The fallback certificate will be used on interfaces not associated with a certificate of their own. |                |                                          |                            |                                      |      |  |  |  |  |
|                                                                                                    | Interface      | Primary Certificate                      | Load Balancing Certificate | Кеу-Туре                             | Edit |  |  |  |  |
|                                                                                                    | OUTSIDE-direct | SSL-Trustpoint-PKCS12:unstructuredName=F |                            | Primary: RSA (2048 bits), Load Balan |      |  |  |  |  |

# Troubleshoot

Este comando de depuración se debe recolectar en la CLI en caso de una falla en la Instalación del Certificado SSL.

• debug crypto ca 14

# **Preguntas Frecuentes**

#### P. ¿Qué es un PKCS12?

R.En criptografía, PKCS12 define un formato de archivo de almacenamiento creado para almacenar muchos objetos criptográficos como un único archivo. Se suele utilizar para agrupar una clave privada con su certificado X.509 o para agrupar todos los miembros de una cadena de confianza.

#### P. ¿Qué es una CSR?

R.En los sistemas de infraestructura de clave pública (PKI), una solicitud de firma de certificado (también CSR o solicitud de certificación) es un mensaje enviado por un solicitante a una autoridad de registro de la infraestructura de clave pública para solicitar un Certificado de identidad digital. Normalmente contiene la clave pública para la que se puede emitir el certificado, información que se utiliza para identificar el certificado firmado (como un nombre de dominio en Asunto) y protección de la integridad (por ejemplo, una firma digital).

#### P. ¿Dónde está la contraseña del PKCS12?

A.Cuando los certificados y los pares de claves se exportan a un archivo PKCS12, la contraseña se proporciona en el comando export. Para importar un archivo pkcs12, el propietario del servidor de la CA o la persona que exportó el PKCS12 desde otro dispositivo debe proporcionar la contraseña.

#### P. ¿Cuál es la diferencia entre la raíz y la identidad?

R.En criptografía y seguridad del equipo, un certificado raíz es un certificado de clave pública que identifica una entidad emisora de certificados (CA) raíz. Los certificados raíz son autofirmados (y es posible que un certificado tenga varias rutas de confianza, por ejemplo, si el certificado fue emitido por una raíz que tenía una firma cruzada) y constituyen la base de una infraestructura de clave pública (PKI) basada en X.509. Un certificado de clave pública, también conocido como certificado digital o certificado de identidad, es un documento electrónico utilizado para probar la propiedad de una clave pública. El certificado incluye información sobre la clave, información sobre la identidad de su propietario (denominado el sujeto) y la firma digital de una entidad que ha verificado el contenido del certificado (denominada el emisor). Si la firma es válida y el software que examina el certificado confía en el emisor, puede utilizar esa clave para comunicarse de forma segura con el sujeto del certificado.

P. Instalé el certificado, ¿por qué no funciona?

R.Esto podría deberse a muchas razones, por ejemplo:

1. El certificado y el punto de confianza están configurados, pero no se han enlazado al proceso

que los utiliza. Por ejemplo, el punto de confianza que se va a utilizar no está enlazado a la interfaz externa que termina con los clientes de Anyconnect.

2. Hay instalado un archivo PKCS12, pero se producen errores debido a que falta el certificado de CA intermedio en el archivo PKCS12. Los clientes que tienen el certificado de la CA intermedia como de confianza, pero no tienen el certificado de la CA raíz como de confianza, no pueden verificar toda la cadena de certificados y notificar que el certificado de identidad del servidor no es de confianza.

3. Un certificado con atributos incorrectos puede provocar un error en la instalación o errores en el cliente. Por ejemplo, algunos atributos se codifican con un formato incorrecto. Otro motivo es que falta el nombre alternativo del sujeto (SAN) en el certificado de identidad o el nombre de dominio utilizado para acceder al servidor no está presente como SAN.

P. ¿La instalación de un nuevo certificado requiere un período de mantenimiento o provoca tiempo de inactividad?

R. La instalación de un nuevo certificado (identidad o CA) no es intrusiva y no causa tiempo de inactividad ni requiere una ventana de mantenimiento. Habilitar el uso de un nuevo certificado para un servicio existente es un cambio y requiere una ventana de solicitud de cambio/mantenimiento.

P. ¿Añadir o cambiar un certificado puede desconectar a los usuarios conectados? R.No, los usuarios conectados actualmente permanecen conectados. El certificado se utiliza en el establecimiento de conexión. Una vez que los usuarios se vuelven a conectar, se utiliza el nuevo certificado.

P. ¿Cómo puedo crear un CSR con un comodín? ¿O un nombre alternativo del sujeto (SAN)?
 R.Actualmente, el ASA/FTD no puede crear un CSR con comodín; sin embargo, este proceso se puede realizar con OpenSSL. Para generar la clave CSR e ID, puede ejecutar los comandos: openssl genrsa -out id.key 2048

openssl req -out id.csr -key id.key -new

Cuando un punto de confianza se configura con el atributo de nombre de dominio completo (FQDN), la CSR creada por ASA/FTD contiene la SAN con ese valor. La CA puede agregar más atributos SAN cuando firma el CSR, o bien el CSR puede crearse con OpenSSL

P. ¿La sustitución de certificados tiene efecto inmediatamente?

R. El nuevo certificado de identidad del servidor se utiliza solamente para las nuevas conexiones. El nuevo certificado está listo para usarse inmediatamente después del cambio, pero en realidad se usa con nuevas conexiones.

P. ¿Cómo puedo comprobar si la instalación ha funcionado? A.El comando CLI para verificar: show crypto ca cert <trustpointname>

P. ¿Cómo generar PKCS12 a partir del certificado de identidad, el certificado de CA y la clave privada?

A. PKCS12 se puede crear con OpenSSL, con el comando: openssl pkcs12 -export -out p12.pfx -inkey id.key -in id.crt -certfile ca.crt

P. ¿Cómo exportar un certificado para instalarlo en un nuevo ASA? A.

- Con CLI: utilice el comando: crypto ca export <trustpointname> pkcs12 <password>
- Con ASDM:
  - a. Navegue hasta Configuration > Device Management > Certificate Management > Identity Certificates y elija el Identity Certificate. Haga clic en Exportar.

| File View Tools Wizards Window<br>Mone 🍣 Configuration                                             | w Help<br>toring 🔚 Save 🔇 Refre                                          | sh 🕜 Back 🕥 Forwar                                                   | d 🧿 Help                                                                          |                                                                |                                                       | Type topic to search                                  | Go IlIIII<br>CISCO     |
|----------------------------------------------------------------------------------------------------|--------------------------------------------------------------------------|----------------------------------------------------------------------|-----------------------------------------------------------------------------------|----------------------------------------------------------------|-------------------------------------------------------|-------------------------------------------------------|------------------------|
| Bookmarks and X                                                                                    | Configuration > Device Ma                                                | nagement > Certificate M                                             | lanagement > Identity Ce                                                          | rtificates                                                     |                                                       |                                                       |                        |
| o bookmark a page, right-click on a<br>ode in the navigation tree and select<br>Add to bookmarks". | Issued To                                                                | Issued By                                                            | Expiry Date                                                                       | Associated Trustpoints                                         | Usage                                                 | Public Key Type                                       | Add                    |
| 🕒 Go 🏦 Delete                                                                                      | unstructuredName=asav<br>unstructuredName=risav<br>unstructuredName=FTD7 | CN=ca.example.com, OU<br>CN=ca.example.com, OU<br>CN=KrakowCA-sub1-1 | 16:10:00 CEDT Apr 6 2024<br>15:10:00 CEST Feb 6 2024<br>04:44:00 CEST Dec 21 2024 | SSL-Trustpoint-2023<br>SSL-Trustpoint<br>SSL-Trustpoint-PKCS12 | General Purpose<br>General Purpose<br>General Purpose | RSA (4096 bits)<br>RSA (2048 bits)<br>RSA (2048 bits) | Show Details<br>Delete |
|                                                                                                    | [asa.vpn.example.com]                                                    | Not Available                                                        | Pending                                                                           | SSL-Irustpoint]                                                | Unknown                                               |                                                       | Export                 |
|                                                                                                    |                                                                          |                                                                      |                                                                                   |                                                                |                                                       |                                                       | Re-Enrol               |
|                                                                                                    |                                                                          |                                                                      |                                                                                   |                                                                |                                                       |                                                       |                        |
| Device Management 🗗 🖗                                                                              |                                                                          |                                                                      |                                                                                   |                                                                |                                                       |                                                       |                        |
| Management Access     System Image/Configuration     High Availability and Scalability             |                                                                          | _                                                                    |                                                                                   |                                                                |                                                       |                                                       |                        |
| Smart Call-Home                                                                                    | Find:                                                                    | Match Case                                                           |                                                                                   |                                                                |                                                       |                                                       |                        |
| Cloud Web Security     Service Module Settings     GU Users/AAA                                    | Certificate Expiration Alerts<br>Send the first alert before             | e: 60 (days) Set Def                                                 | ault                                                                              |                                                                |                                                       |                                                       |                        |
| Certificate Management     Certificates     CA Certificates                                        | Repeat Alert Interval :<br>Weak Crypto Configurations —                  | 7 (days)                                                             |                                                                                   |                                                                |                                                       |                                                       |                        |

b. Elija dónde exportar el archivo, especifique la contraseña de exportación y haga clic en Exportar certificado.

| ssued To I                                                                                                    | ssued By                                                                                                    | Expiry Date                                                                                                    | Associated Trustpoints                                               | Usa    | age                     | Public Key Type                   | Add                         |
|----------------------------------------------------------------------------------------------------|----------------------------------------------------------------------------------------------------|----------------------------------------------------------------------------------------------------|----------------------------------------------------------------------|--------|-------------------------|-----------------------------------|-----------------------------|
| nstructuredName=asav C                                                                                                    | N=ca.example.com, OU                                                                                                    | 16:10:00 CEDT Apr 6 2024                                                                                                | SSL-Trustpoint-2023                                                  |        | General Purpose         | RSA (4096 bits)                   | Show Detail                 |
| nstructuredName=risav C                                                                                                    | N=ca.example.com, OU                                                                                                    | 15:10:00 CEST Feb 6 2024                                                                                                | SSL-Trustpoint                                                       |        | General Purpose         | RSA (2048 bits)                   | Show Detail                 |
| nstructuredName=FTD7 C                                                                                                    | N=KrakowCA-sub1-1                                                                                                    | 04:44:00 CEST Dec 21 2024                                                                                               | SSL-Trustpoint-PKCS12                                                |        | General Purpose         | RSA (2048 bits)                   | Delete                      |
| sa.vpn.example.com] N                                                                                                    | ot Available                                                                                                    | Pending                                                                                                    | SSL-Trustpoint                                                       |        | Unknown                 |                                   | Export                      |
|                                                                                                    |                                                                                                    |                                                                                                    |                                                                      |        |                         |                                   | Export                      |
|                                                                                                    |                                                                                                    |                                                                                                    |                                                                      |        |                         |                                   | Install                     |
|                                                                                                    |                                                                                                    |                                                                                                    |                                                                      |        |                         |                                   | Re-Enroll                   |
|                                                                                                    |                                                                                                    |                                                                                                    |                                                                      |        |                         |                                   |                             |
|                                                                                                    |                                                                                                    |                                                                                                    |                                                                      |        |                         |                                   |                             |
|                                                                                                    |                                                                                                    |                                                                                                    |                                                                      |        |                         |                                   |                             |
|                                                                                                    |                                                                                                    |                                                                                                    |                                                                      |        |                         |                                   |                             |
|                                                                                                    |                                                                                                    |                                                                                                    |                                                                      |        |                         |                                   |                             |
|                                                                                                    |                                                                                                    |                                                                                                    |                                                                      |        |                         |                                   |                             |
|                                                                                                    |                                                                                                    |                                                                                                    |                                                                      |        |                         |                                   |                             |
|                                                                                                    |                                                                                                    |                                                                                                    |                                                                      |        |                         |                                   |                             |
|                                                                                                    |                                                                                                    |                                                                                                    |                                                                      |        |                         |                                   |                             |
|                                                                                                    |                                                                                                    |                                                                                                    |                                                                      |        |                         |                                   |                             |
|                                                                                                    |                                                                                                    |                                                                                                    |                                                                      |        |                         |                                   |                             |
| nd:                                                                                                    | 🕥 🗋 Match Case                                                                                                    |                                                                                                    |                                                                      |        |                         |                                   |                             |
| nd: (                                                                                                    | 🕤 🙆 🗌 Match Case                                                                                                    |                                                                                                    |                                                                      |        |                         |                                   |                             |
| nd: ( ) (<br>rtificate Expiration Alerts —                                                                                                    | 🕤 🔘 🗌 Match Case                                                                                                    |                                                                                                    |                                                                      |        |                         |                                   |                             |
| nd:                                                                                                    | O Match Case     (days) Set Defa                                                                                                    | ult                                                                                                    |                                                                      |        |                         |                                   |                             |
| nd:                                                                                                    | Match Case<br>60 (days) Set Defa<br>7 (days)                                                                                                    | ult                                                                                                    |                                                                      |        |                         |                                   |                             |
| nd: () () () () () () () () () () () () ()                                                                                                    | <ul> <li>Match Case</li> <li>(days) Set Defa</li> <li>(days)</li> <li>Export certificate</li> </ul>                                                                                                    | ut                                                                                                    |                                                                      | ×      |                         |                                   |                             |
| nd:                                                                                                    | <ul> <li>Match Case</li> <li>(days) Set Defa</li> <li>(days)</li> <li>Export certificate</li> </ul>                                                                                                    | ut                                                                                                    |                                                                      | ×      | )                       |                                   |                             |
| nd: () () () () () () () () () () () () ()                                                                                                    | <ul> <li>Match Case</li> <li>(days) Set Defa</li> <li>(days)</li> <li>Export certificate</li> <li>Export to File:</li> </ul>                                                                                                    | ult<br>C: (Users/cisco.DESKTOP4                                                                                         | R2CH8G5\Documents\ce Browse.                                         | ×      | 1                       |                                   |                             |
| nd: ()<br>tificate Expiration Alerts                                                                                                    | O Match Case     Match Case     (days) Set Defa     (days)     Export certificate     Export to File:     Certificate Format                                                                                                    | ult<br>C:\Users\disco.DESKTOP4                                                                                          | R2CH8G5\Documents\ce                                                 | ×      | 1                       |                                   |                             |
| nd: ()<br>tificate Expiration Alerts                                                                                                    | <ul> <li>Match Case</li> <li>(days) Set Defa</li> <li>(days)</li> <li>Export certificate</li> <li>Export to File:<br/>Certificate Format:</li> </ul>                                                                                                    | ult<br>C:\Users\cisco.DESKTOP4                                                                                          | R2CH8G5\Documents\ce Browse.                                         | ×      |                         | populational price for partificat |                             |
| nd:                                                                                                    | Match Case     Match Case     (days) Set Defa     Case     Export certificate     Export to File:     Certificate Format:                                                                                                    | C:\Users\cisco.DESKTOP4                                                                                                 | R2CH8G5\Documents\ce Browse.                                         | ×      | stomers a special       | promotional price for certificat  | es and trial certificates   |
| nd: () () () () () () () () () () () () ()                                                                                                    | O Match Case     Match Case     (days) Set Defa     (days)     Export certificate     Export to File:     Certificate Format:                                                                                                    | C: Users\cisco.DESKTOP4<br>PKCS12 Format (Certified)                                                                    | R2CH8G5\Documents\ce Browse.                                         | ×      | stomers a special       | promotional price for certificat  | es and trial certificates   |
| nd: () () () () () () () () () () () () ()                                                                                                    | Match Case     Match Case     (days) Set Defa     (days)     Export certificate     Export to File:     Certificate Format:                                                                                                    | Ult<br>C:\Users\cisco.DESKTOP+<br>@ PKCS12 Format (Certificat<br>_ PEM Format (Certificat                               | R2CH8G5\Documents\ce Browse.<br>ficate(s) + Private Key)<br>te Orly) | ×      | stomers a special       | promotional price for certificat  | es and trial certificates   |
| nd: (<br>tificate Expiration Alerts<br>Send the first alert before :<br>Repeat Alert Interval :<br>Crypto Configurations<br>Permit Weak key sizes and I<br>CA Enrollment<br>; your Cisco ASA security app<br>ting.                                                               | O Match Case     O (days) Set Defa     (days) Export certificate     Export to File:     Certificate Format:                                                                                                    | Ult<br>C:\Users\disco.DESKTOP+<br>@ PKCS12 Format (Certificat<br>PEM Format (Certificat                                 | R2CH8G5\Documents\ce Browse.<br>ficate(s) + Private Key)<br>te Only) | ×<br>  | stomers a special       | promotional price for certificat  | es and trial certificates   |
| nd: () () () () () () () () () () () () ()                                                                                                    | O Match Case      Match Case      (days) Set Defa      7 (days)      Export certificate      Export to File:     Certificate Format:      dat      Configuration Encryptic                                                                              | Ult<br>C: \Users\cisco.DESKTOP4<br>@ PKCS 12 Format (Certificat<br>O PEM Format (Certificat<br>an Passphrase            | R2CH8G5\Documents\ce Browse.<br>ficate(s) + Private Key)<br>te Only) | ×<br>  | stomers a special       | promotional price for certificat  | es and trial certificates   |
| nd: ()<br>tificate Expiration Alerts —<br>Send the first alert before :<br>Repeat Alert Interval :<br>Crypto Configurations —<br>Permit Weak key sizes and t<br>CA Enrollment —<br>: your Cisco ASA security app<br>ting.<br>ng a previously saved certifi                       | Match Case     Match Case     Match Case     (days) Set Defa     Cays)     Export certificate     Export to File:     Certificate Format:                                                                                                    | ult<br>C:\Users\oisco.DESKTOP+<br>@ PKCS 12 Format (Certif<br>O PEM Format (Certificat<br>in Passphrase<br>se:          | R2CH8G5\Documents\ce Browse.<br>ficate(s) + Private Key)<br>te Only) | ×<br>  | stomers a special       | promotional price for certificat  | es and trial certificates   |
| nd: (<br>tificate Expiration Alerts<br>Send the first alert before :<br>Repeat Alert Interval :<br>Crypto Configurations<br>Permit Weak key sizes and I<br>CA Enrollment<br>your Cisco ASA security app<br>ting.<br>ng a previously saved certifi<br>Identity Certificate Wizard | Match Case     Match Case     (days) Set Defa     (days)     Export certificate     Export to File:     Certificate Format:                                                                                                    | elt<br>C:\Users\disco.DESKTOP+<br>@ PKCS12 Format (Certificat                                                           | R2CH8G5\Documents\ce Browse.<br>ficate(s) + Private Key)<br>te Only) | ×<br>  | stomers a special       | promotional price for certificat  | es and trial certificates t |
| hd:                                                                                                    | Match Case     Match Case     (days) Set Defa     (days) Export certificate     Export to File:     Certificate Format:     Certificate Format:     Certificate Format:     Configuration Encryption     Encryption Passphrase:     Confirm passphrase: | ult<br>C:\Users\disco.DESKTOP4<br>@ PKCS 12 Format (Certif<br>O PEM Format (Certificat<br>in Passphrase<br>se:<br>••••• | R2CH8G5\Documents\ce Browse.<br>ficate(s) + Private Key)<br>te Only) | ×<br>: | stomers a special cher. | promotional price for certificat  | es and trial certificates t |

El certificado exportado puede estar en el disco del equipo. Tome nota de la frase de paso en un lugar seguro, el archivo es inútil sin él.

P. Si se utilizan claves ECDSA, ¿es diferente el proceso de generación de certificados SSL? A.La única diferencia en la configuración es el paso de generación de par de claves, donde se puede generar un par de claves ECDSA en lugar de un par de claves RSA. El resto de los pasos siguen siendo los mismos.

P. ¿Siempre es necesario generar un nuevo par de claves?

R.El paso de generación del par de claves es opcional. Se puede utilizar un par de claves existente o, en el caso de PKCS12, el par de claves se importa con el certificado. Consulte la sección Select the Key Pair Name (Seleccione el nombre del par de claves) para ver el tipo de inscripción o reinscripción correspondiente.

P. ¿Es seguro generar un nuevo par de claves para un nuevo certificado de identidad?R.El proceso es seguro siempre que se utilice un nuevo nombre de par de claves. En tal caso, los pares de claves antiguos no se cambian.

P. ¿Es necesario volver a generar la clave cuando se sustituye un firewall (como RMA)?
R.El nuevo firewall por diseño no tiene pares de claves presentes en el firewall antiguo.
La copia de seguridad de la configuración en ejecución no contiene los pares de claves.
La copia de seguridad completa realizada con ASDM puede contener los pares de claves.
Los certificados de identidad se pueden exportar desde un ASA con ASDM o CLI antes de que

falle.

En el caso de un par de failover, los certificados y los pares de claves se sincronizan con una unidad standby con el comando write standby. En caso de que se reemplace un nodo de par de failover, es suficiente configurar el failover básico e insertar la configuración en el nuevo dispositivo.

En caso de que se pierda un par de claves con el dispositivo y no haya una copia de seguridad, se debe firmar un nuevo certificado con el par de claves presente en el nuevo dispositivo.

#### Acerca de esta traducción

Cisco ha traducido este documento combinando la traducción automática y los recursos humanos a fin de ofrecer a nuestros usuarios en todo el mundo contenido en su propio idioma.

Tenga en cuenta que incluso la mejor traducción automática podría no ser tan precisa como la proporcionada por un traductor profesional.

Cisco Systems, Inc. no asume ninguna responsabilidad por la precisión de estas traducciones y recomienda remitirse siempre al documento original escrito en inglés (insertar vínculo URL).